# Tutoriel Network Analyst (ArcGISPro)

**Objectif** : prendre en main l'extension Network Analyst qui permet de travailler avec des jeux de données réseau (calcul d'itinéraire, calcul de tournée, zones de dessertes, allocation-localisation,...)

### Données fournies :

- Voirie de Nancy
- Stations de vélos en libre-service de Nancy
- Bars de Nancy (OSM)
- Voirie de Rennes Métropole
- Localisation des déchetteries de RM

# 1. Créer un jeu de données réseau

> Créer un projet et créer la connexion au réseau avec les données de la séance

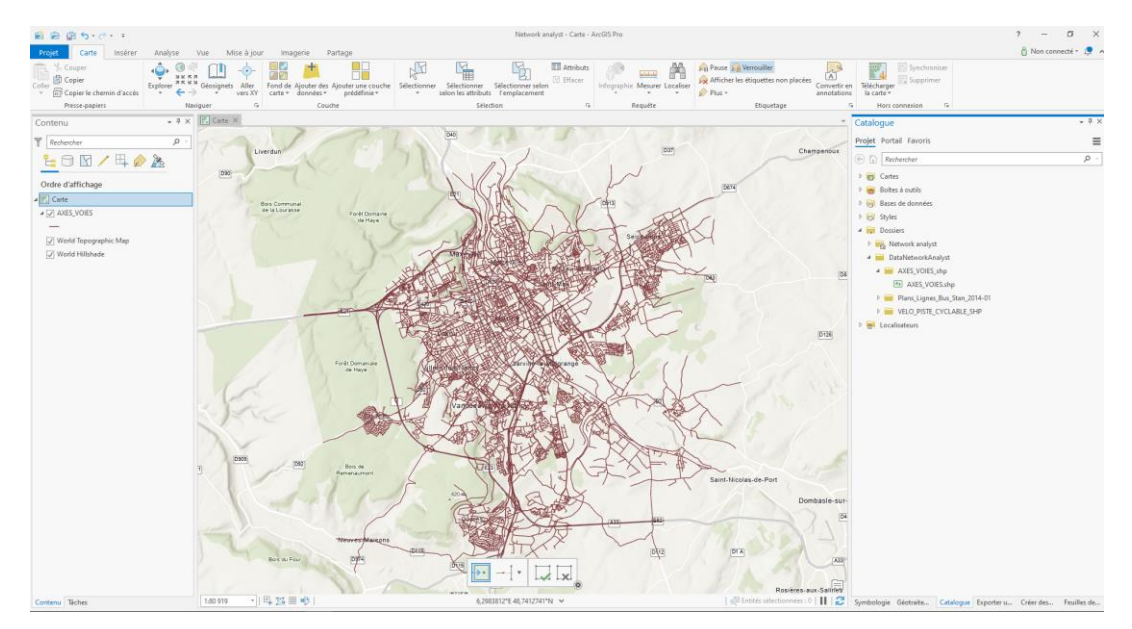

### > Dans la Géodatabase du projet, il faut créer un Nouveau Jeu de classe d'entités

Configurer le nom et système de coordonnées (ici prendre celui de la couche Voirie)

|                  | Catalogue      |                                          |         | - 4 |
|------------------|----------------|------------------------------------------|---------|-----|
|                  | Projet Por     | tail Favoris                             |         | =   |
| Champenoux       | E 🕞 Re         | chercher                                 |         | , Q |
|                  | P 😈 Cart       | es                                       |         |     |
|                  | P 😸 Bolb       | es à outils                              |         |     |
|                  | Þ 🔂 Base       | s de données                             |         |     |
|                  | 0 😽 Style      | 5                                        |         |     |
|                  | 4 🛐 Dost       | iers                                     |         |     |
|                  | 4 👘 N          | letwork analyst                          |         |     |
|                  |                | ImportLog                                |         |     |
| D8               |                | Network analyst.gdb                      |         |     |
|                  |                | Ajouter aux favoris                      |         |     |
|                  |                | <ul> <li>Ajouter aux nouveaux</li> </ul> | projets |     |
| D Jeu de classes | d'entités      | 🔅 Nouvesu                                | *       |     |
| Classe d'entité  | 5              | Importer                                 |         |     |
| III Table        |                | Exporter                                 |         |     |
| Afficher         |                | Gérer                                    |         |     |
| Classe de relati | ions<br>Restor | Domaines                                 |         |     |
| Mosainue         | s haster       | Di Copier                                |         |     |
| Belle handle     |                | Coller                                   |         |     |
| Eone a outils    |                | × Effacer                                |         |     |
|                  |                | / Renommer                               |         |     |
|                  |                | C Actualiser                             |         |     |
|                  |                | Afficher les métadonn                    | vées.   |     |
|                  |                |                                          |         |     |

| Géotraitement                     | ≁ † ×            |  |  |  |  |  |  |
|-----------------------------------|------------------|--|--|--|--|--|--|
| Créer un jeu de classes d'entités | ( <del>3</del> ) |  |  |  |  |  |  |
| Paramètres Environnements         | ?                |  |  |  |  |  |  |
| Géodatabase en sortie             |                  |  |  |  |  |  |  |
| Network analyst.gdb               |                  |  |  |  |  |  |  |
| Nom du jeu de classes d'entités   |                  |  |  |  |  |  |  |
| Nancy                             |                  |  |  |  |  |  |  |
| Système de coordonnées            |                  |  |  |  |  |  |  |
| RGF_1993_Lambert_93               | -                |  |  |  |  |  |  |
|                                   |                  |  |  |  |  |  |  |

> Il faut maintenant importer la couche de la voirie dans ce jeu de classe d'entités

La couche Voirie se trouve désormais dans le jeu de de classe d'entités qui se trouve dans la géodatabase

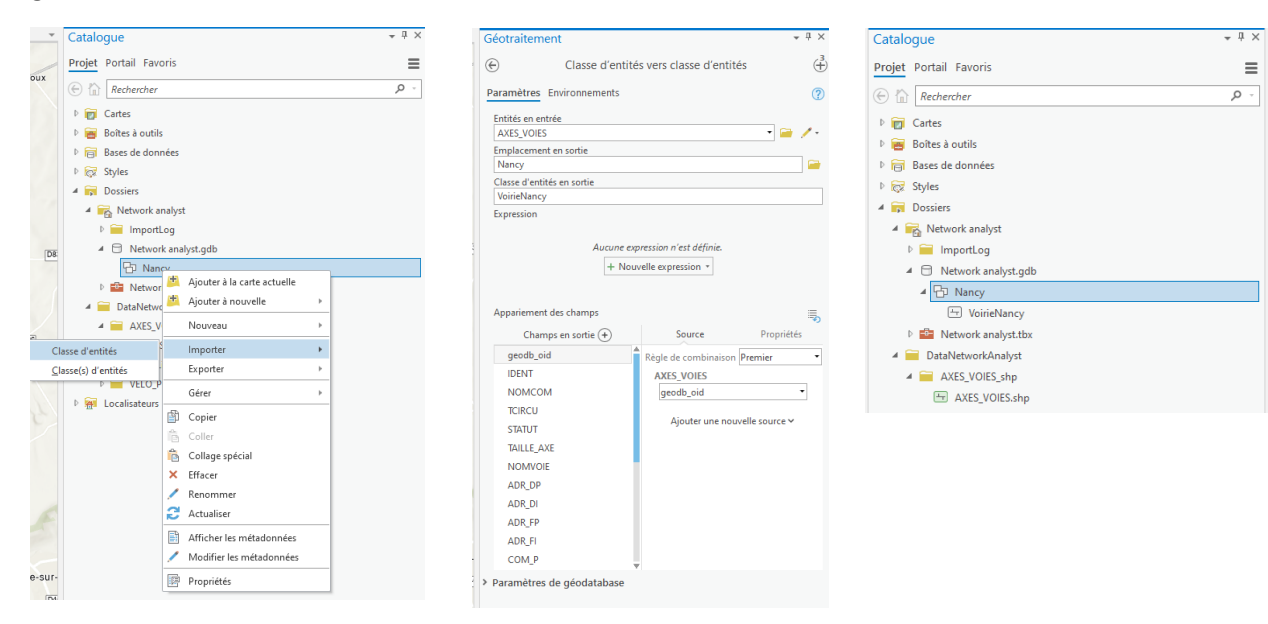

> Ouvrir la boite à outil en dépliant les outils de l'extension Netwok Analyst

| Geotraitement                                         | ₩ ₩ |
|-------------------------------------------------------|-----|
| Construi                                              | × - |
| Favoris Boîtes à outils                               |     |
| Outils d'analyse                                      |     |
| Outils de cartographie                                |     |
| Outils de conversion                                  |     |
| Outils de GeoAnalytics Desktop                        |     |
| Outils de géocodage                                   |     |
| Outils de gestion des données                         |     |
| 👂 🧰 Outils de mise à jour                             |     |
| 🖻 🧰 Outils de parcelle                                |     |
| Outils de référencement linéaire                      |     |
| Outils de serveur                                     |     |
| Outils de statistiques spatiales                      |     |
| Outils des diagrammes de réseau                       |     |
| Outils d'exploration des modèles spatio-temporels     |     |
| Outils du réseau de distribution                      |     |
| Outils multidimensionnels                             |     |
| Outils Network Analyst                                |     |
| Analyse                                               |     |
| Classe d'entités tournants                            |     |
| 🔺 🚉 Jeu de données réseau                             |     |
| 🔨 Construire un réseau                                |     |
| Crée un jeu de données réseau                         |     |
| 🔨 Créer un jeu de données réseau à partir d'un modèle | 2   |
| 🔨 Créer un modèle à partir d'un jeu de données réseau | 1   |
| 🔨 Créer une couche de jeux de données réseau          |     |
| 🔨 Fusionner un réseau                                 |     |
|                                                       |     |

#### > Il faut maintenant **Créer un jeu de données réseau**

Sélectionner le jeu de classe d'entités de la géodatabase, puis sélectionner la classe d'entités source

| Jeu de classes d'entités cible                                                          |                   |                                         |                        | ×       | Géotraitement                                                                                                    | Ψ×      |
|-----------------------------------------------------------------------------------------|-------------------|-----------------------------------------|------------------------|---------|----------------------------------------------------------------------------------------------------|---------|
| ⊕ → ⑦ ■ + Projet + Bases de données + Netwo                                             | ork analyst.gdb 🕨 | ▼ 🖏 Rechercher o                        | dans Accueil           | ρ.      | Geotraliement                                                                                                    |         |
| Organiser * Nouvel élément *                                                            |                   |                                         |                        | \$ ===  | · · · · · · ·                                                                                                    | 23.     |
| 🔺 🚔 Projet                                                                              | Nom               | Туре                                    | Date                   |         | Crée un jeu de données réseau                                                                                                    | $(\pm)$ |
| Bases de données                                                                        | BI Nancy          | Jeu de classes d'entités de géodatabase |                        |         |                                                                                                    |         |
| Dossiers                                                                                |                   |                                         |                        |         | Paramètres Environnements                                                                                                    | 0       |
| Crdinateur                                                                              |                   |                                         |                        |         | Furtherited Environmenteries                                                                                                    | •       |
| Exonenta     Exonenta     Taléchargements     Windows (C)     DATA (D)     RECOVERY (E) |                   |                                         |                        |         | Jeu de classes d'entités cible<br>Nancy<br>Nom du jeu de données réseau<br>ReseauNancy<br>Classes d'entités source<br>Sélectionner tout<br>V iorieNancy | •<br>•  |
| Nom                                                                                     |                   | Jeux de d                               | lonnées d'entités (Tor | us le * | Modèle d'altitude                                                                                                    |         |
|                                                                                         |                   |                                         | OK Ann                 | uler    | Pas d'altitude                                                                                                    | -       |

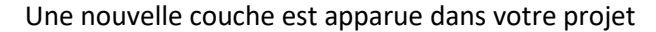

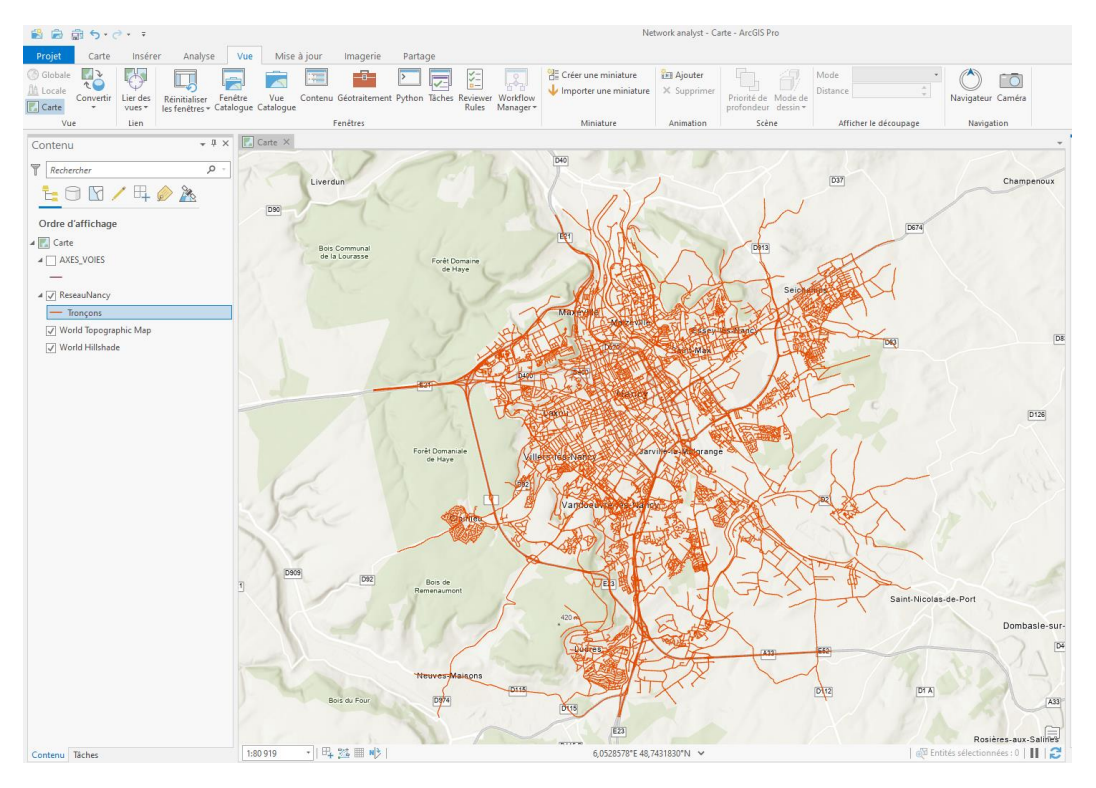

A partir de ce jeu de données réseau, nous allons maintenant **construire un réseau** en spécifiant le Jeu de données réseau en entrée (ici celui crée précédemment)

| 🖉 🔤 Outils Network Analyst                            |                                 |         |
|-------------------------------------------------------|---------------------------------|---------|
| 🖻 🖾 Analyse                                           | Géotraitement                   | ≁ Ū ×   |
| Classe d'entités tournants                            |                                 | .3      |
| 🔺 🧙 Jeu de données réseau                             | Construire un réseau            | $(\pm)$ |
| 🔨 Construire un réseau                                |                                 |         |
| 🔨 Crée un jeu de données réseau                       | Paramètres Environnements       | ?       |
| 🔨 Créer un jeu de données réseau à partir d'un modèle |                                 |         |
| 🔨 Créer un modèle à partir d'un jeu de données réseau | Jeu de données réseau en entrée |         |
| 🔨 Créer une couche de jeux de données réseau          | ReseauNancy                     | - 🧰     |
| 🔨 Fusionner un réseau                                 |                                 |         |
|                                                       |                                 |         |

Pour vérifier que tout a bien fonctionné, regarder dans votre catalogue, il doit se trouver dans votre géodatabase un jeu de données réseau et une couche des Jonctions qui permet de faire le lien entre les tronçons.

> Ajouter cette couche « Jonctions » dans le projet. Il s'agir de la modélisation « réseau » de la voirie de Nancy (des tronçons connectés par des jonctions).

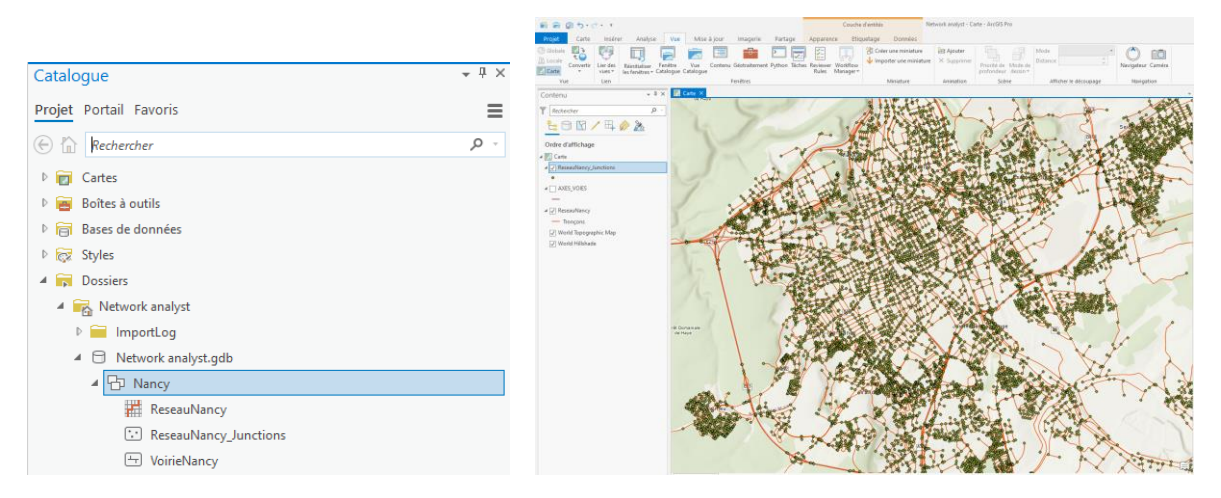

Voilà votre premier jeu de réseau est prêt ! Passons maintenant aux analyses !

# 2. Calcul d'itinéraires

Nous allons ici calculer des itinéraires entre des points.

> Il faut d'abord lancer l'interface de calcul d'itinéraire (onglet Analyse > outil Analyse de réseau > Itinéraire)

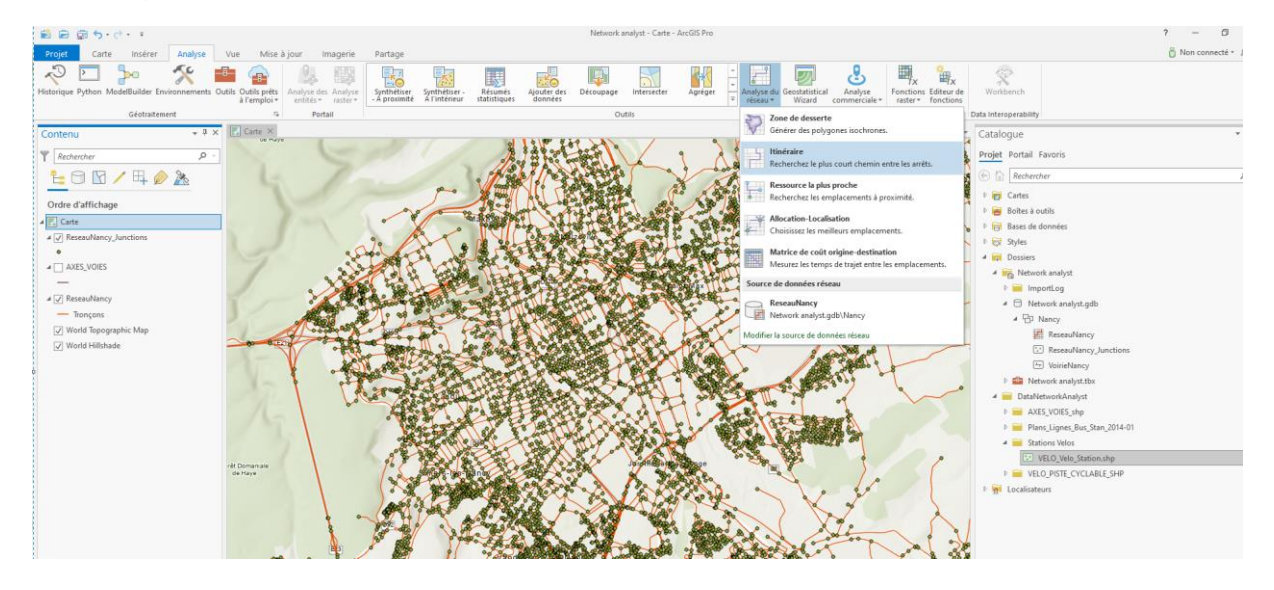

#### Une nouvelle couche d'analyse apparait dans votre projet

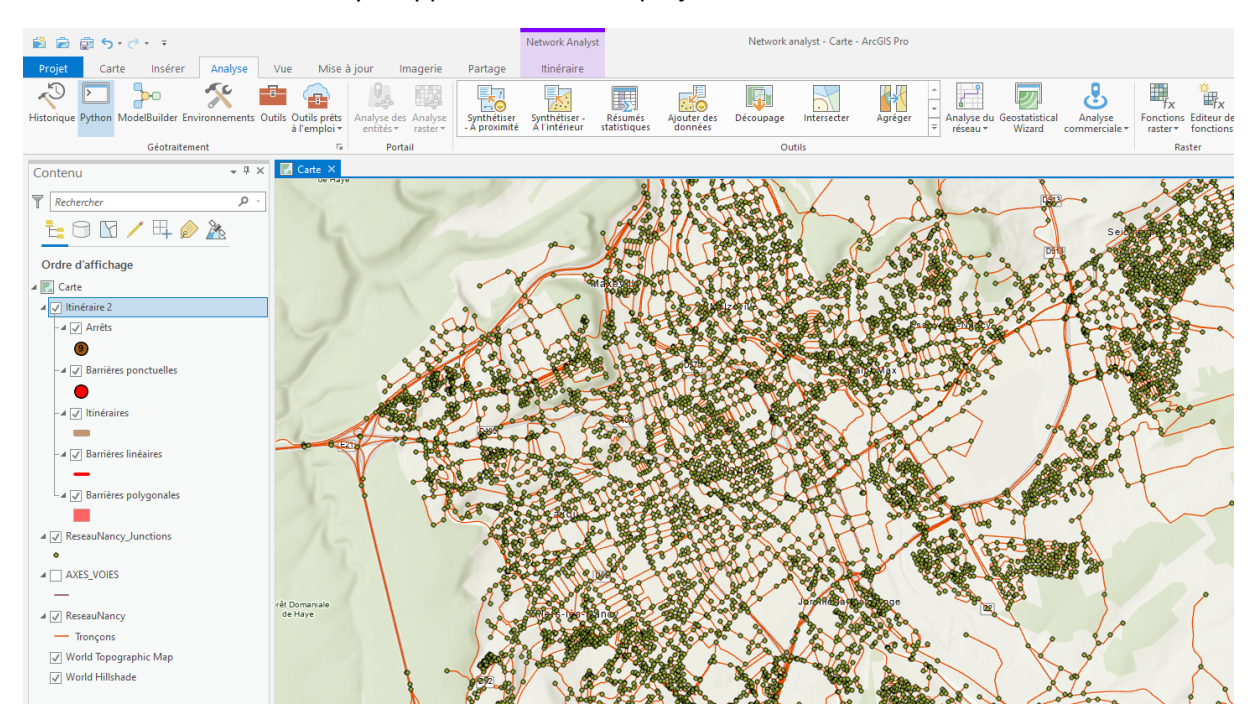

Nous allons commencer par faire un calcul d'itinéraire entre **deux points que nous allons créer manuellement**.

> Cliquer sur la couche « Arrêts », aller dans l'onglet Mise à jour et cliquer sur Créer des entités

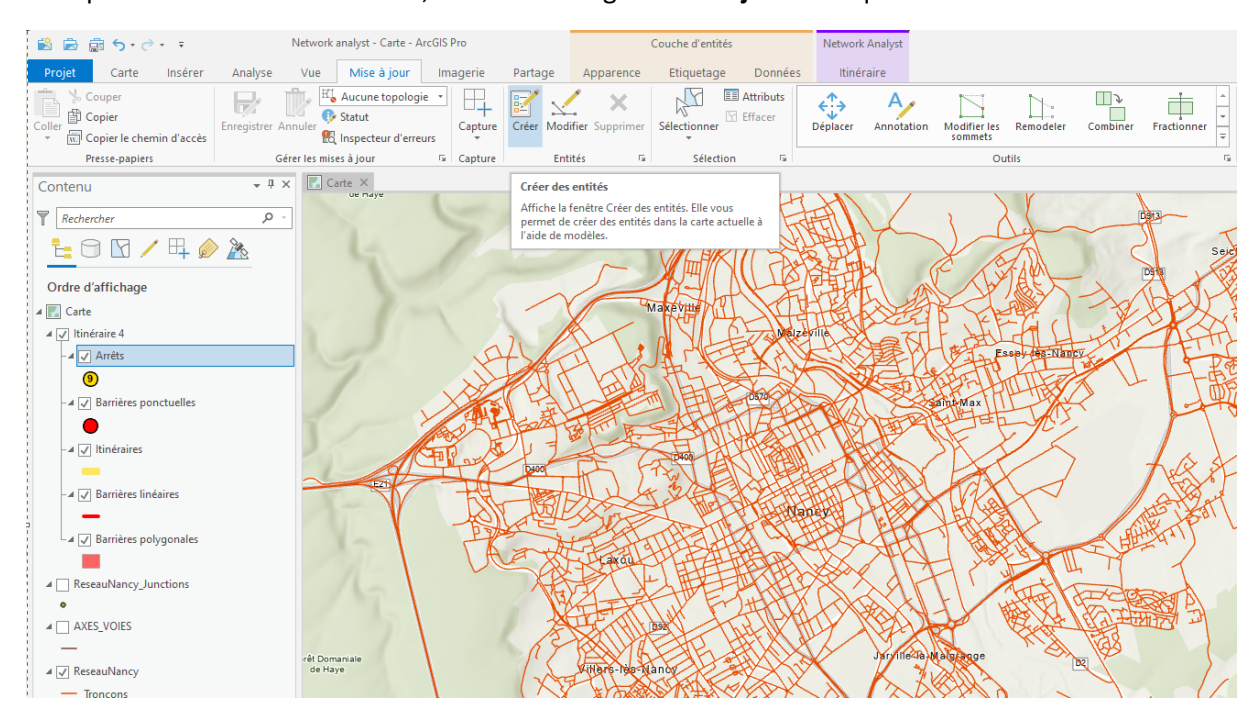

> Un menu apparait à droite, cliquer sur « Arrêts » puis cliquer sur la carte pour créer à la volée des points.

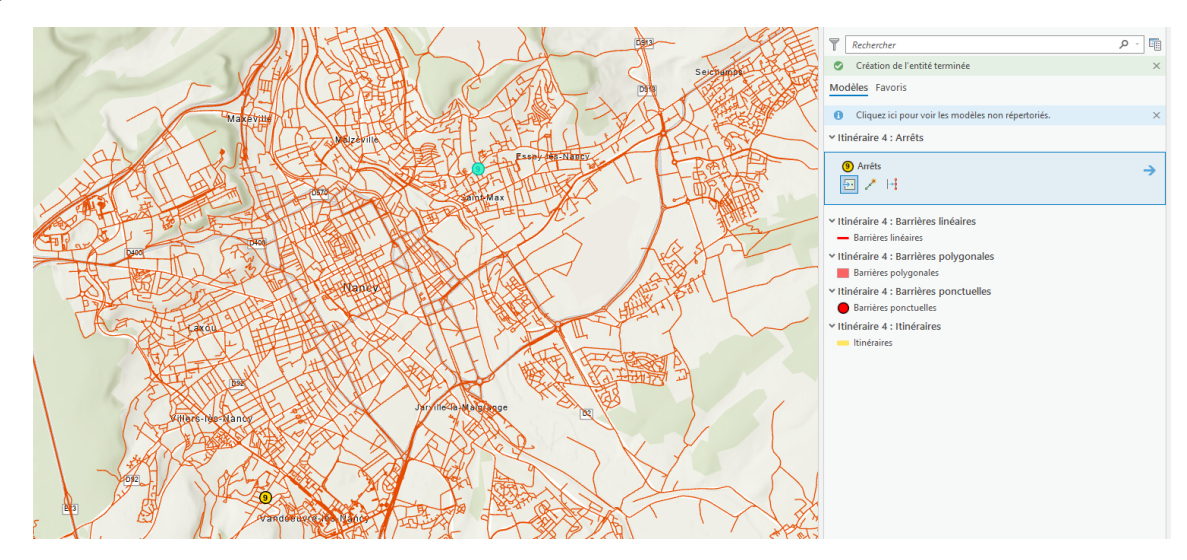

> Une fois ces deux points créer, cliquer sur Enregistrer

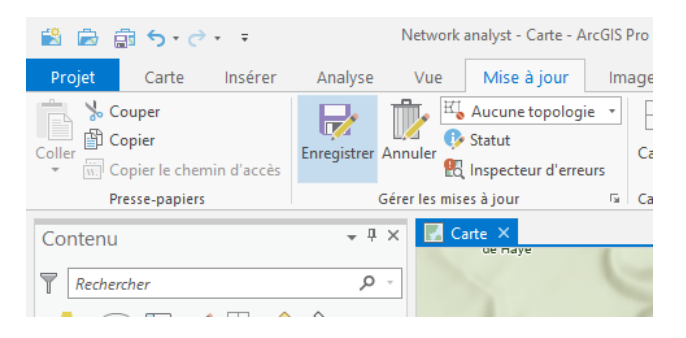

#### > Retourner dans l'onglet Itinéraire et cliquer sur **Exécuter** > l'itinéraire apparait sur la carte

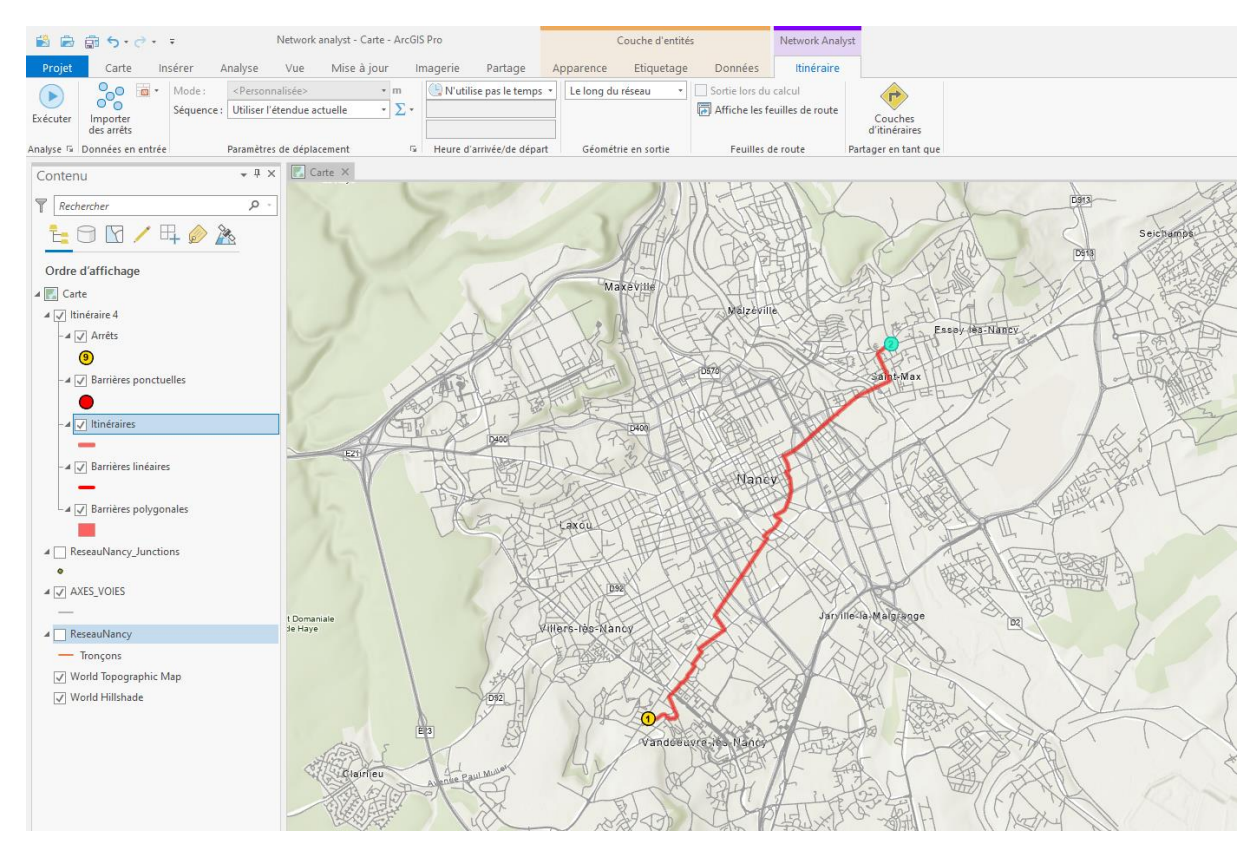

#### Nous allons maintenant calculer l'itinéraire pour relier toutes les stations de vélos en libre-service

> Supprimer la couche itinéraire existante et en créer une nouvelles (onglet Analyse > outil Analyse de réseau > Itinéraire)

> Ajouter la couche des stations de vélos dans le projet

> Dans l'onglet Itinéraire, cliquer sur **Importer des arrêts** et spécifier la couche des arrêts ainsi que l'ordre des stations en utilisant le champ « NUMSTATION »

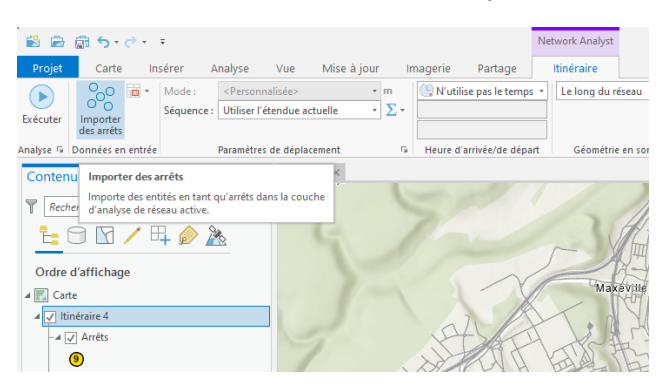

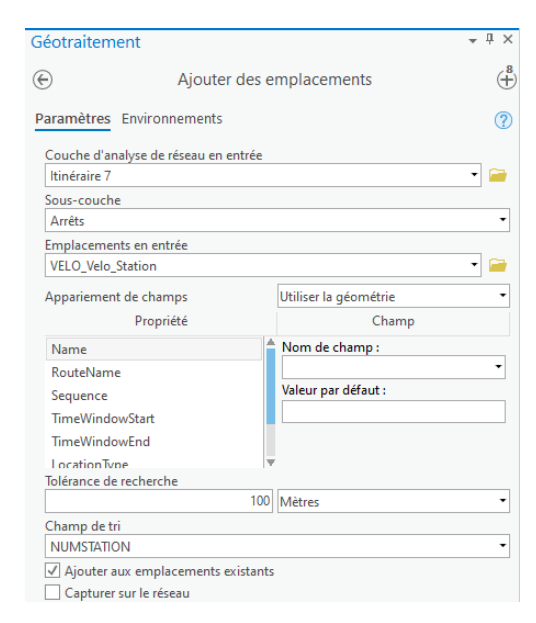

Les stations de vélos sont désormais chargées comme des arrêts

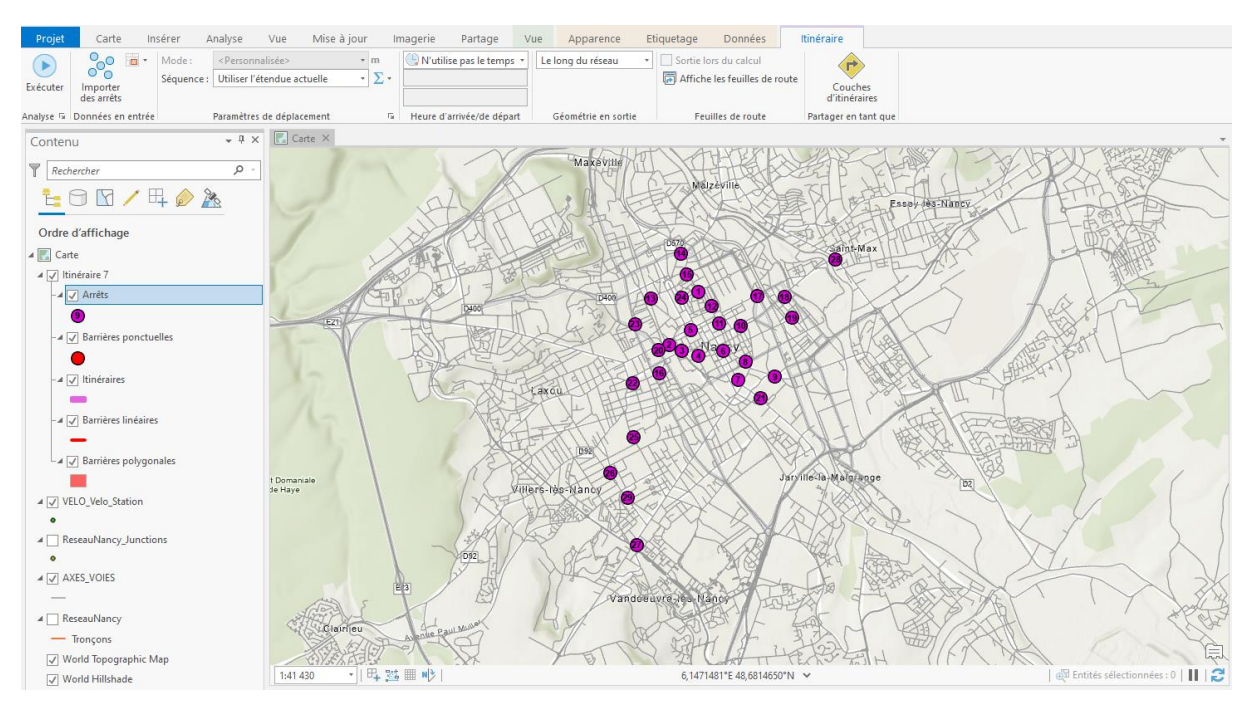

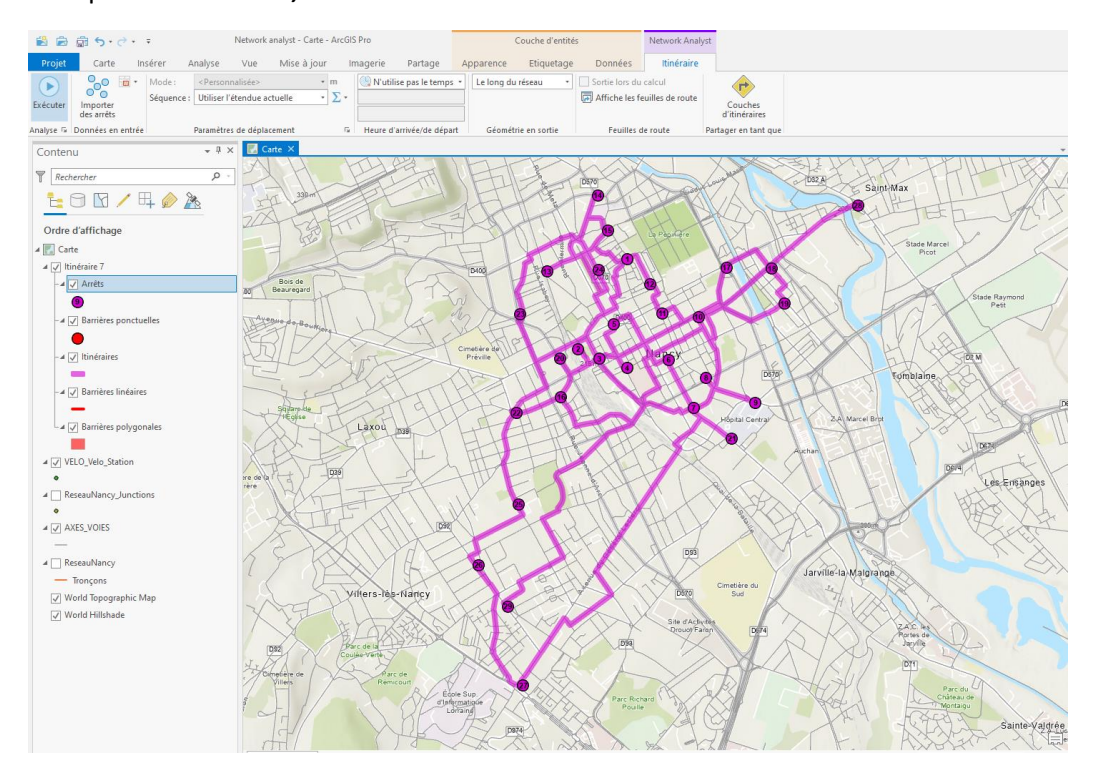

### > Cliquer sur Exécuter, l'itinéraire entre toutes les stations de vélos est crée

> **Exporter** cet itinéraire comme une couche

| Ordre d'affichage     |         |                         | surg 5           | 30    | TEAT                         |
|-----------------------|---------|-------------------------|------------------|-------|------------------------------|
| 🔣 Carte               |         |                         |                  |       | LAST H                       |
| ∡ 🗸 Itinéraire 7      |         |                         |                  | -     | 10400                        |
| - 🖌 🖌 Arrêts          |         |                         | Bois de Beaurega | ird . | EPAT                         |
| 0                     |         |                         | - Y              | tt    | (15) - W                     |
| - 🖌 🖌 Barrières pond  | (f)     | Copier                  |                  |       | 1) 4 31                      |
| •                     | īκ      | Supprimer               |                  |       | A SMALL                      |
| -⊿ ✓ Itinéraires      |         | Groupe                  |                  |       | Cimetier                     |
| -                     |         | Table attributaire      |                  |       | HAN THE                      |
| - 🖌 🖌 Barrières linéa |         | Ajouter des couches d   | d'erreurs        |       | P HILTIL!                    |
| -                     |         | Création                |                  | +     | 4 STI getty                  |
| 🗐 🖌 🖌 🖌 🖌 🖌           | 1.14    | Coloren dia second      |                  |       | Laxou ma                     |
|                       | ulli.   | Creer un diagramme      |                  |       | Stor I H                     |
| ⊿ 🖌 VELO_Velo_Station | 1       | Nouveau rapport         |                  |       |                              |
| •                     |         | Jointures et relations  |                  | +     |                              |
| A ReseauNancy_June    | 0       | Zoom sur la couche      |                  |       | FXTLIX                       |
|                       | 67      | Zoom pour rendre vis    | ible             |       | FAILIN                       |
| A V AXES_VOIES        |         | Sélection               |                  | +     |                              |
| A ReseauNancy         |         | Etiqueter               |                  |       |                              |
| - Troncons            | Â       | Propriétés d'étiquetad  | ie               |       |                              |
| World Topographi      |         | Convertir les étiquette | :s en annotation |       | Villers-lès-Nancy            |
| ✓ World Hillshade     |         | Symbologie              |                  |       |                              |
|                       | -       | Désembres les ésembres  |                  |       |                              |
|                       | 50      | Configured to for the   | contextuelles    |       | Bac do un and and and and    |
|                       | 500     | Configurer les renetre  | s contextuelles  |       | Constrained the              |
|                       |         | Données                 |                  |       | Exporter des entités         |
|                       |         | Partage                 |                  | +     | Exporter la table            |
|                       |         | Afficher les métadonr   | nées             |       | 🟦 Ré-apparier les adresses 🧲 |
|                       | 1       | Modifier les métadon    | nées             |       | YAL Z                        |
| Contenu Täches        | <u></u> | Propriétés              |                  |       | 24 III 11                    |
|                       |         |                         |                  |       |                              |

| Géotraitement                                                                                                 |                            | * Ü )                      |
|----------------------------------------------------------------------------------------------------|----------------------------|----------------------------|
| Classe d'entité                                                                                               | s vers classe d'entité     | és (†                      |
| Paramètres Environnements                                                                                     |                            | (7                         |
| Entités en entrée                                                                                             |                            |                            |
| Itinéraires                                                                                                   |                            | • 🧀 🦯 •                    |
| Emplacement en sortie                                                                                         |                            |                            |
| Network analyst.gdb                                                                                           |                            | <u></u>                    |
| L Classe d'entités en sortie                                                                                  |                            |                            |
| ltinéraire_StationsVelos                                                                                      |                            |                            |
| Expression                                                                                                    |                            |                            |
| Appariement des champs                                                                                        | Saurea                     | Bronriétés                 |
| Champs en sortie (+)                                                                                          | Source                     | Proprietes                 |
| Name                                                                                                    | Règle de combinaison       | Premier •                  |
| FirstStopID                                                                                                   | Itináraira 7\Itinárai      |                            |
| 1 10 10                                                                                                    | N N                        | res                        |
| LastStopID                                                                                                    | > Name                     | res<br>•                   |
| LastStopID<br>StopCount                                                                                       | > Name<br>Ajouter une nour | res<br>▼<br>velle source ♥ |
| LastStopID<br>StopCount<br>StartTime                                                                          | Ajouter une nour           | res<br>▼<br>velle source ♥ |
| LastStopID<br>StopCount<br>StartTime<br>EndTime                                                               | Ajouter une nour           | res<br>▼<br>velle source ♥ |
| LastStopID<br>StopCount<br>StartTime<br>EndTime<br>StartTimeUTC<br>EndTimedTC                                 | Ajouter une nour           | res<br>▼<br>velle source ♥ |
| LastStopID<br>StopCount<br>StartTime<br>EndTime<br>StartTimeUTC<br>EndTimeUTC                                 | Name Ajouter une nou       | res<br>▼<br>velle source ♥ |
| LastStopID<br>StopCount<br>StartTime<br>EndTime<br>StartTimeUTC<br>EndTimeUTC<br>Shape_Length<br>Tatal Length | Ajouter une nou            | res<br>▼                   |
| LastStopID<br>StopCount<br>StartTime<br>EndTime<br>StartTimeUTC<br>EndTimeUTC<br>Shape_Length<br>TotaLLength  | Name                       | velle source ♥             |

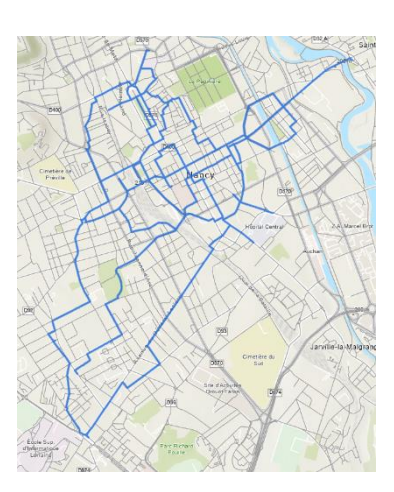

# 3. Calcul de ressources les plus proche

Recherche une ou plusieurs ressources les plus proches d'un incident d'après le temps de trajet, la distance et autres coûts, et génère en sortie le meilleur itinéraire, la ressource choisie et les directions entre l'incident et la ressource. Vous pouvez, par exemple, utiliser cet outil pour rechercher l'hôpital le plus proche d'un accident, des voitures de police les plus proches du lieu d'un crime ou le point de vente le plus proche de l'adresse d'un client.

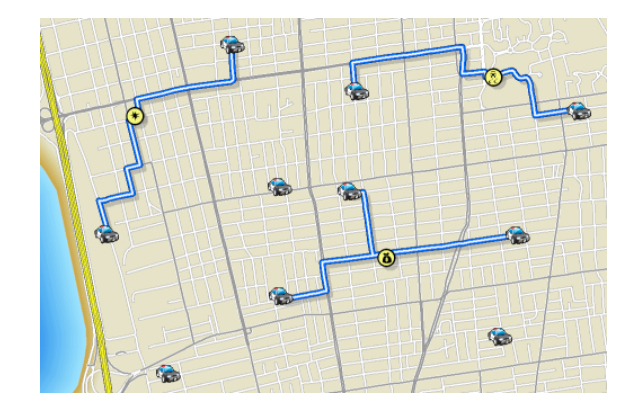

#### > Créer une nouvelle couche Ressource la plus proche

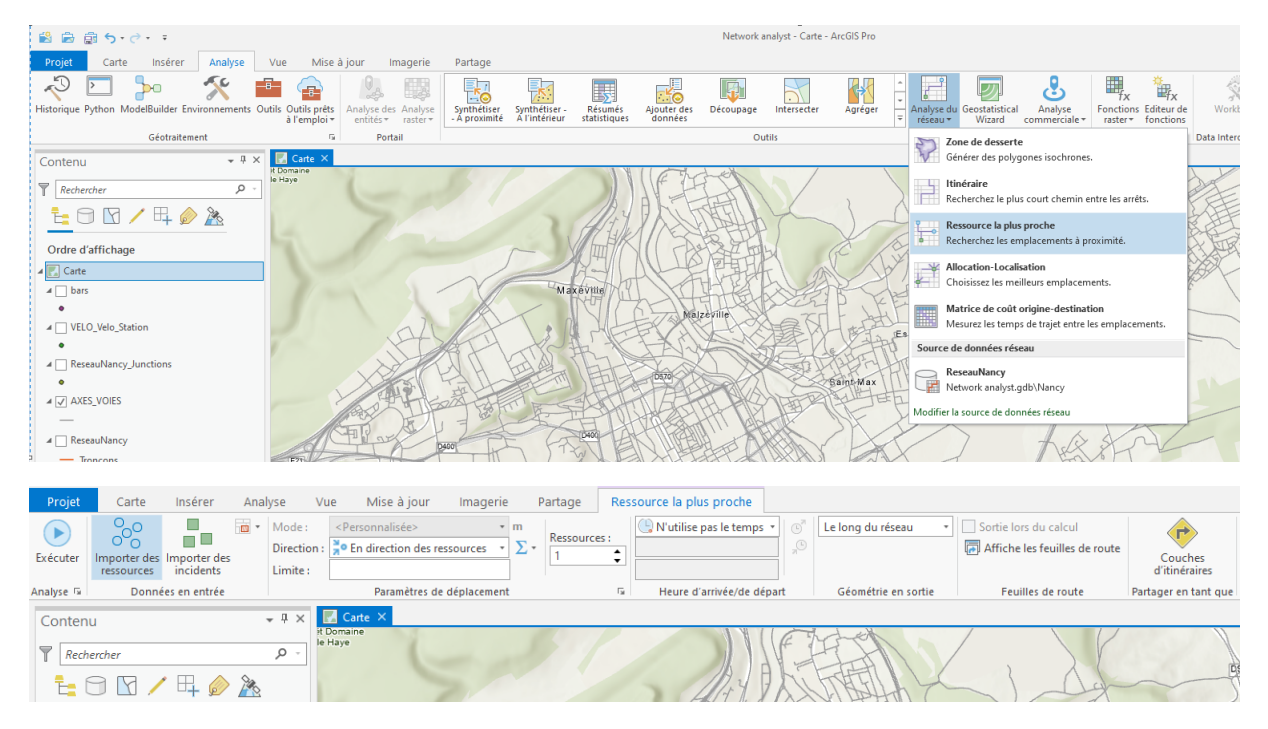

> Importer des ressources (ici les stations de vélos) et des incidents (ici les bars)

| Géotraitement                    |                       | * 4 X            |
|----------------------------------|-----------------------|------------------|
| Ajouter des e                    | mplacements           | ( <del>1</del> 5 |
| Paramètres Environnements        |                       | ?                |
| Couche d'analyse de réseau en er | itrée                 |                  |
| Ressource la plus proche 4       |                       | - 🧰              |
| Sous-couche                      |                       | _                |
| Ressources                       |                       | •                |
| Emplacements en entrée           |                       |                  |
| VELO_Velo_Station                |                       | - 🚔              |
| Appariement de champs            | Utiliser la géométrie | •                |
| Propriété                        | Champ                 |                  |
| Name                             | Nom de champ :        |                  |
| CurbApproach                     |                       | -                |
| Attr_Length                      | Valeur par défaut :   |                  |
| Cutoff_Length                    |                       |                  |
| Tolérance de recherche           |                       |                  |
| 5000                             | Mètres                | -                |
| Champ de tri                     |                       |                  |
|                                  |                       | •                |
| ✓ Ajouter aux emplacements ex    | istants               |                  |
| Capturer sur le réseau           |                       |                  |
|                                  |                       |                  |

| Géotraitement                    | ≁ Ū ×                   |
|----------------------------------|-------------------------|
| Ajouter des e                    | mplacements             |
| Paramètres Environnements        | ?                       |
| Couche d'analyse de réseau en er | ntrée                   |
| Ressource la plus proche 4       | -                       |
| Sous-couche                      |                         |
| Incidents                        | •                       |
| Emplacements en entrée           |                         |
| bars                             |                         |
| Appariement de champs            | Utiliser la géométrie 🔹 |
| Propriété                        | Champ                   |
| Name                             | Nom de champ :          |
| TargetFacilityCount              | name 🔹                  |
| CurbApproach                     | Valeur par défaut :     |
| Attr_Length                      |                         |
| Cutoff_Length                    |                         |
| Tolérance de recherche           |                         |
| 5000                             | Mètres 🔹                |
| Champ de tri                     |                         |
|                                  | -                       |
| ✓ Ajouter aux emplacements ex    | istants                 |
| Capturer sur le réseau           |                         |

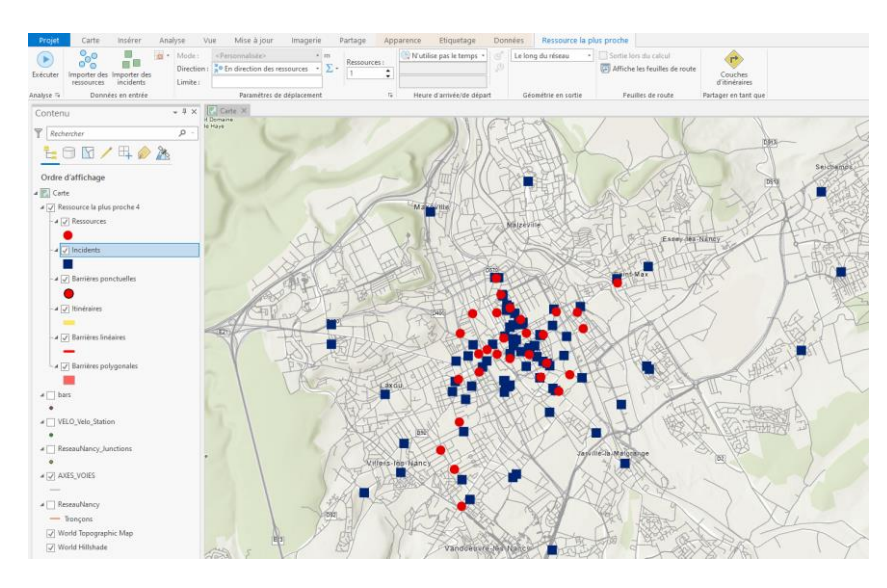

> Exécuter le calcul d'allocation de la ressource la plus proche

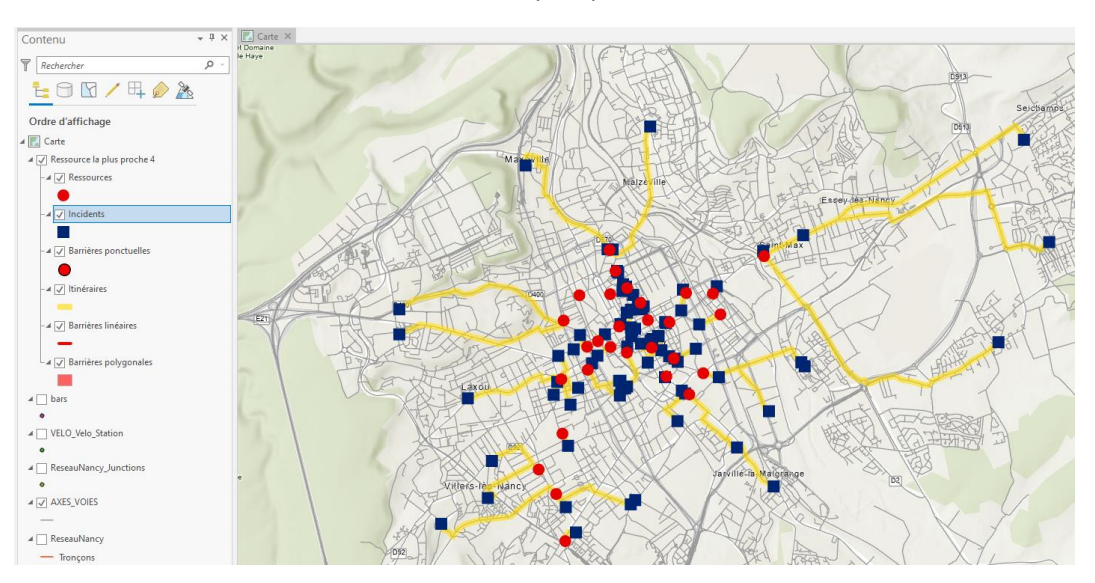

> Produire cette carte (trajets les plus courts de chaque bar à la station vélos la plus proche)

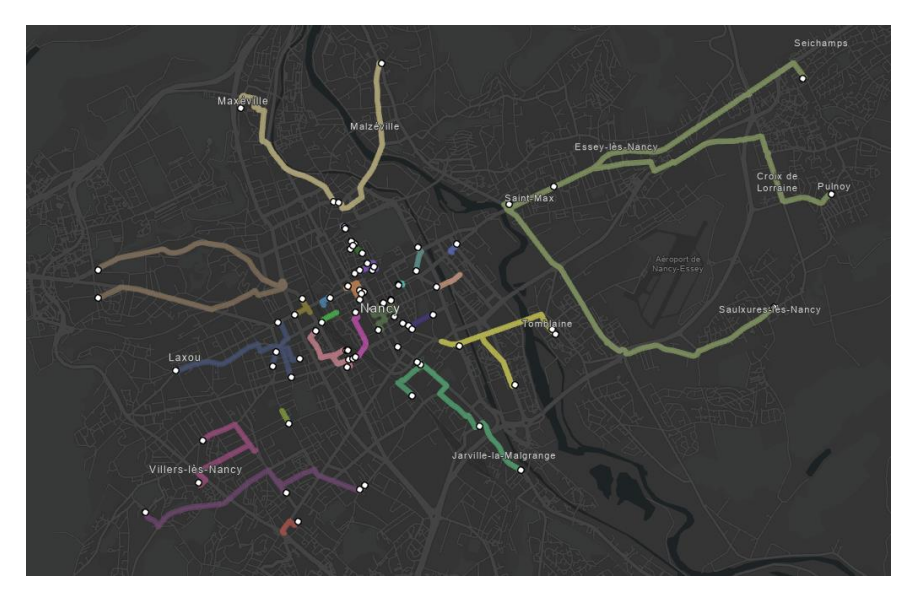

# 4. Calcul de zones de desserte

Nous allons ici utiliser la fonction pour calculer des zones de desserte (accessibilité à un point) sous forme de polygone et de lignes.

> Lancer l'outil de calcul de Zone de desserte

| 😫 📾 🛱 S·ở· ፣                                     |                                        |                                                                                                    |                                                                                                    | Network analyst - Carte                                                                                                    | - ArcGIS Pro                                                                                                    |                                                                                                    |                                                                                                    |
|--------------------------------------------------|----------------------------------------|----------------------------------------------------------------------------------------------------|----------------------------------------------------------------------------------------------------|----------------------------------------------------------------------------------------------------|----------------------------------------------------------------------------------------------------|----------------------------------------------------------------------------------------------------|----------------------------------------------------------------------------------------------------|
| Projet Carte Insérer Analyse                     | Vue Mise à jour Imagerie               | Partage                                                                                                    |                                                                                                    |                                                                                                    |                                                                                                    |                                                                                                    |                                                                                                    |
| 🔊 🖸 🎾 🛠 🧯                                        |                                        |                                                                                                    |                                                                                                    |                                                                                                    | · ·                                                                                                    |                                                                                                    | \$                                                                                                    |
| Historique Python ModelBuilder Environnements Ou | utils Outils prêts Analyse des Analyse | Synthétiser Synthétiser -                                                                                                    | Résumés Ajouter                                                                                                    | les Découpage Intersecter                                                                                                    | Agréger                                                                                                    | Analyse du Geostatistical Analyse Fonctions Editeur de                                                                                                    | Work                                                                                                    |
| Géotraitement                                    | Portail                                | - Aproximite Armiteneur                                                                                                    | Juliiduci                                                                                                    | Outils                                                                                                    |                                                                                                    | Tone de derrerte                                                                                                    | Data Inter                                                                                                    |
| Contenu - 4 ×                                    | 🛃 Carte 🗡                              |                                                                                                    |                                                                                                    |                                                                                                    |                                                                                                    | Générer des polygones isochrones.                                                                                                    |                                                                                                    |
| Recharcher 0                                     |                                        |                                                                                                    |                                                                                                    |                                                                                                    |                                                                                                    | Lunéraire                                                                                                    |                                                                                                    |
|                                                  |                                        |                                                                                                    |                                                                                                    |                                                                                                    |                                                                                                    | Recherchez le plus court chemin entre les arrêts.                                                                                                    |                                                                                                    |
|                                                  |                                        |                                                                                                    |                                                                                                    |                                                                                                    |                                                                                                    | Ressource la plus proche                                                                                                    |                                                                                                    |
| Ordre d'affichage                                |                                        |                                                                                                    |                                                                                                    |                                                                                                    |                                                                                                    | <ul> <li>Recherchez les emplacements à proximité.</li> </ul>                                                                                                    |                                                                                                    |
| 🖌 💽 Carte                                        |                                        |                                                                                                    |                                                                                                    |                                                                                                    |                                                                                                    | Allocation-Localisation                                                                                                    |                                                                                                    |
| ✓ Dark Gray Reference                            |                                        |                                                                                                    |                                                                                                    |                                                                                                    |                                                                                                    | Choisissez les meilleurs empracements.                                                                                                    |                                                                                                    |
| ⊿ _ bars                                         |                                        |                                                                                                    |                                                                                                    |                                                                                                    |                                                                                                    | Matrice de coût origine-destination<br>Mesurez les temps de traiet entre les emplacements.                                                                                                    |                                                                                                    |
| VELO Velo Station                                |                                        |                                                                                                    |                                                                                                    |                                                                                                    |                                                                                                    | Source de données réseau                                                                                                    |                                                                                                    |
| •                                                |                                        |                                                                                                    |                                                                                                    |                                                                                                    |                                                                                                    | C Presentation                                                                                                    |                                                                                                    |
| A ReseauNancy_Junctions                          |                                        |                                                                                                    |                                                                                                    |                                                                                                    |                                                                                                    | Network analyst.gdb\Nancy                                                                                                    |                                                                                                    |
| •                                                |                                        |                                                                                                    |                                                                                                    |                                                                                                    |                                                                                                    | Modifier la source de données réseau                                                                                                    |                                                                                                    |
| A AXES_VOIES                                     |                                        |                                                                                                    |                                                                                                    |                                                                                                    |                                                                                                    |                                                                                                    |                                                                                                    |
|                                                  |                                        | Contenu     Contenu     C | Contenu     Contenu     C | Image: Image: | Image: Source of the state of the state | Contex luséer     Contex     Contex | Network analyse - Carte - Arc658 Pro Frogst Carte Insérer Analyse Vue Mise à jour Imagerie Parage Statuique Pyton Modelbuilde Environments OUIS Cultiprie Parage Gétoateuet de Context analyse - Carte - Arc658 Pro Frogst Carte - Arc658 Pro Frogst Carte - Arc668 Pro Frogst Carte - Arc668 Pr |

Nous allons commencer par calculer des zones de desserte en créant des ressources à la volée

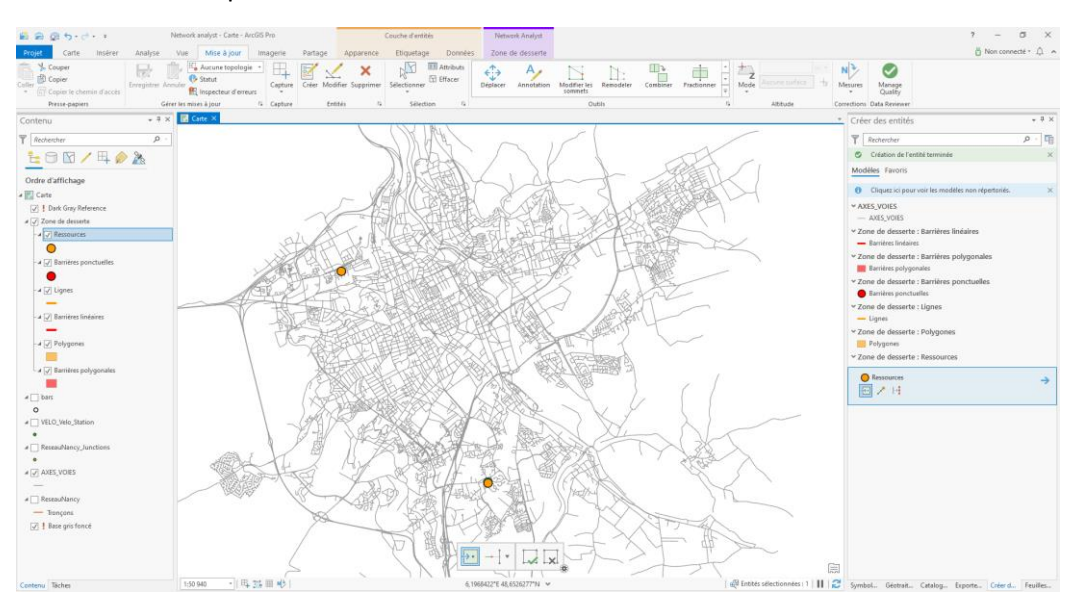

> Dans l'onglet « Zone de desserte » configurer les paramètres de calcul des zones (direction, Limites, précision, Superposition et type d'anneaux,...) puis cliquer sur Exécuter.

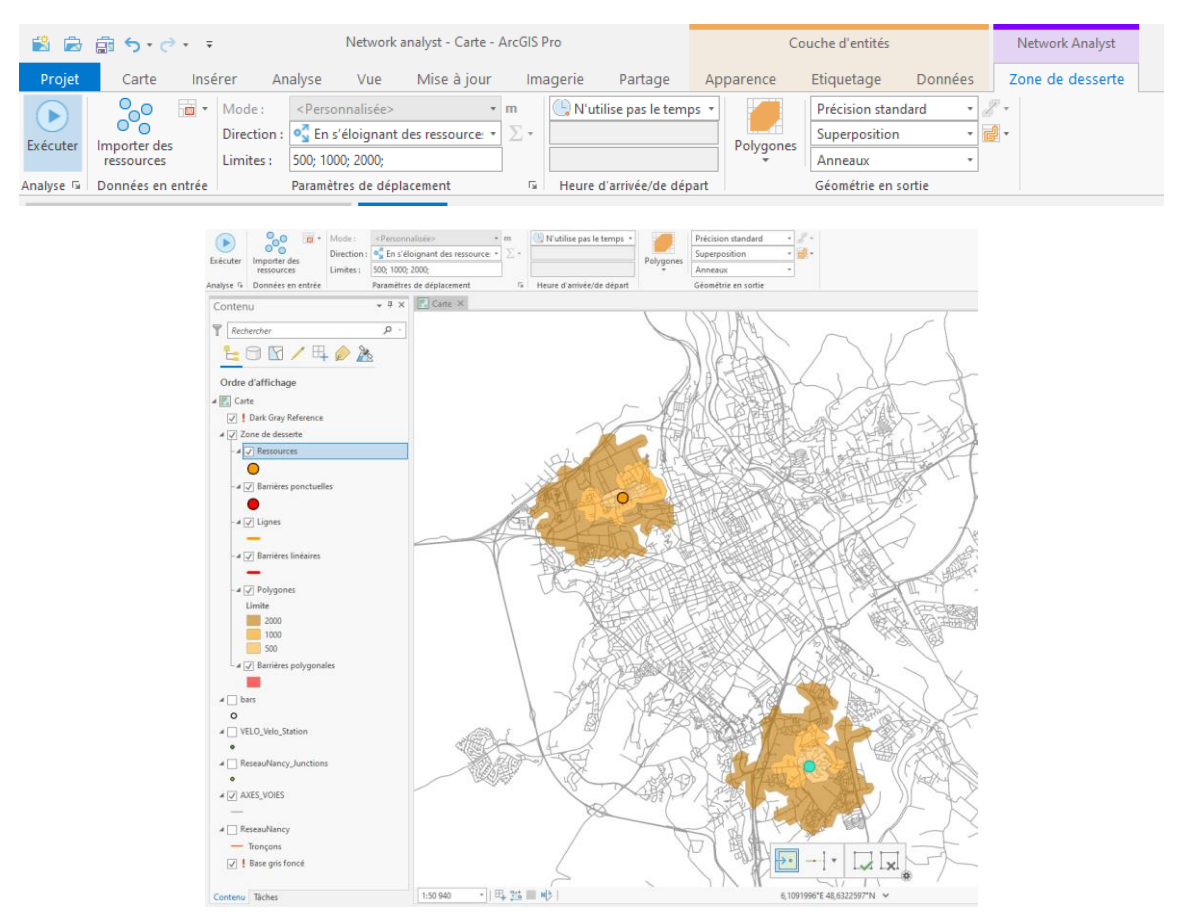

> Configurer une nouvelle carte de desserte pour arriver à ce résultat

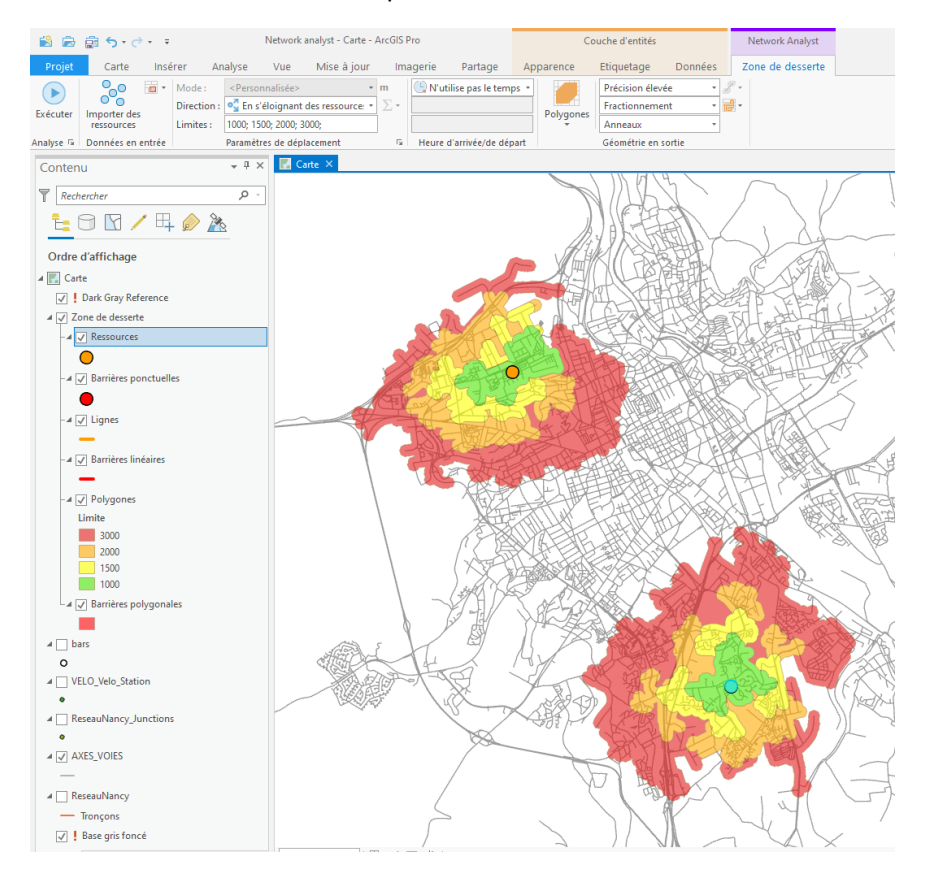

> Créer une nouvelle analyse de desserte (supprimer l'ancienne), ajouter comme emplacement les stations de vélos et produisez une carte pertinente de desserte de ces stations dans la ville de Nancy.

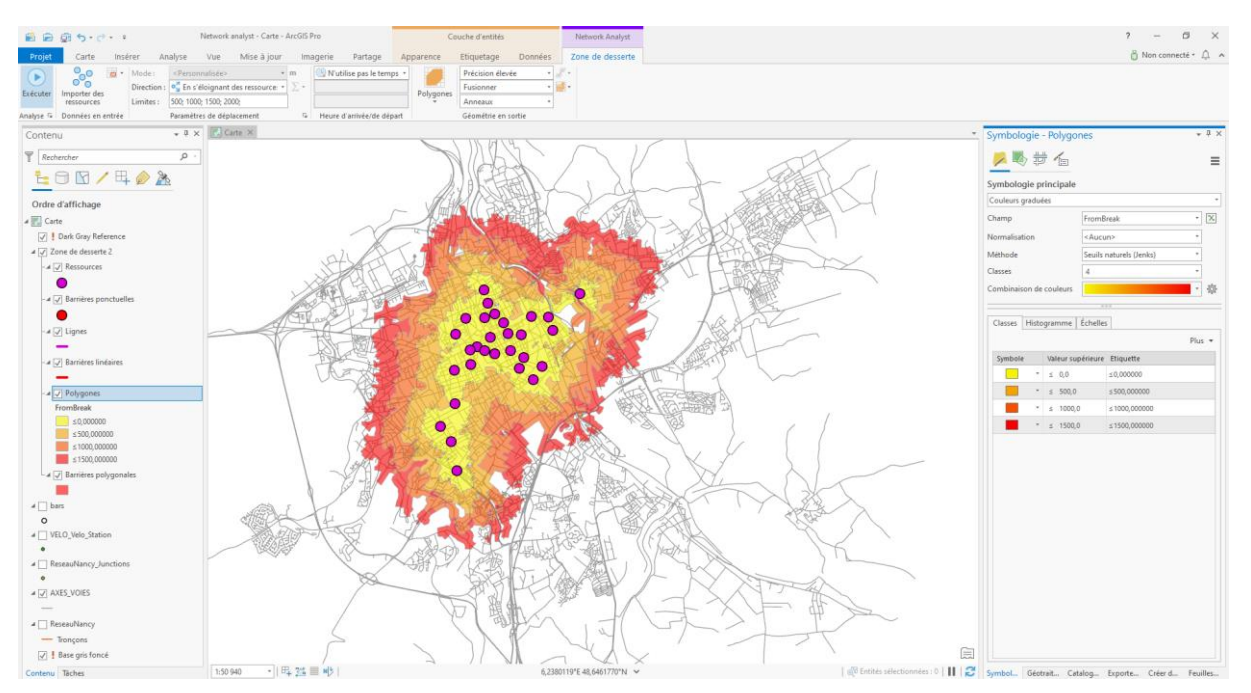

> Créer une nouvelle analyse de desserte (supprimer l'ancienne), ajouter comme emplacement les bars et produisez une carte pertinente de desserte de ces bars dans la ville de Nancy.

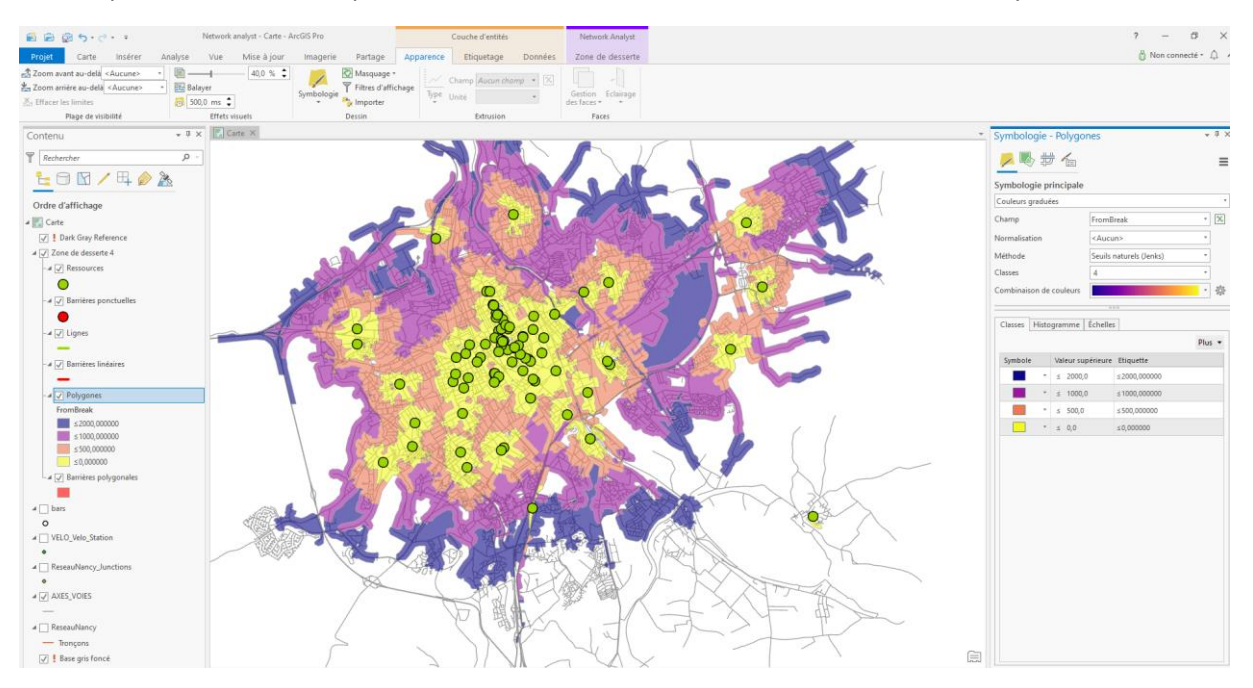

> Vous pouvez enregistrer la couche des zones de desserte produite commune une nouvelle couche (clic droit sur la couche Polygones > Données > Exporter des entités) Il est également possible de produire une analyse de desserte en utilisant des lignes comme rendus cartographiques et non des polygones comme vu à l'instant.

| 😫 🖻      | Retwork analyst - Carte - ArcGIS Pro            |                       |                                                                                                    |                                        |                |          | Couche d'entités                     |      |           |                                                  | Network Analyst                                                                                                    |                   |
|----------|-------------------------------------------------|-----------------------|----------------------------------------------------------------------------------------------------|----------------------------------------|----------------|----------|--------------------------------------|------|-----------|--------------------------------------------------|----------------------------------------------------------------------------------------------------|-------------------|
| Projet   | Carte Inse                                      | érer Ana              | lyse Vue                                                                                                | Mise à jour                            | Ima            | agerie   | Partage                              | Арр  | arence    | Etiquetage                                       | Données                                                                                                    | Zone de desserte  |
| Exécuter | Importer des<br>ressources<br>Données en entrée | Mode :<br>Direction : | <personnalisée><br/>Personnalisée&gt;<br/>Solo; 1000; 2000; 300<br/>Paramètres de dépla</personnalisée> | • n<br>ressources • )<br>0;<br>icement | n<br>∑ *<br>⊑i | Heure of | ilise pas le tem<br>d'arrivée/de dép | ps * | Polygones | Précision élevé<br>Fusionner<br>Anneaux<br>Jones | ée v die v die v d | ₹ •<br><b>2</b> • |
|          | u<br>Iercher<br>I I / E                         | - 🔊 🆄                 | ρ.                                                                                                    |                                        |                |          |                                      |      | Polyg     | iones et lignes                                  |                                                                                                    |                   |

> Produire une carte de ce type pour représenter la desserte des bars dans la ville de Nancy à travers la voirie

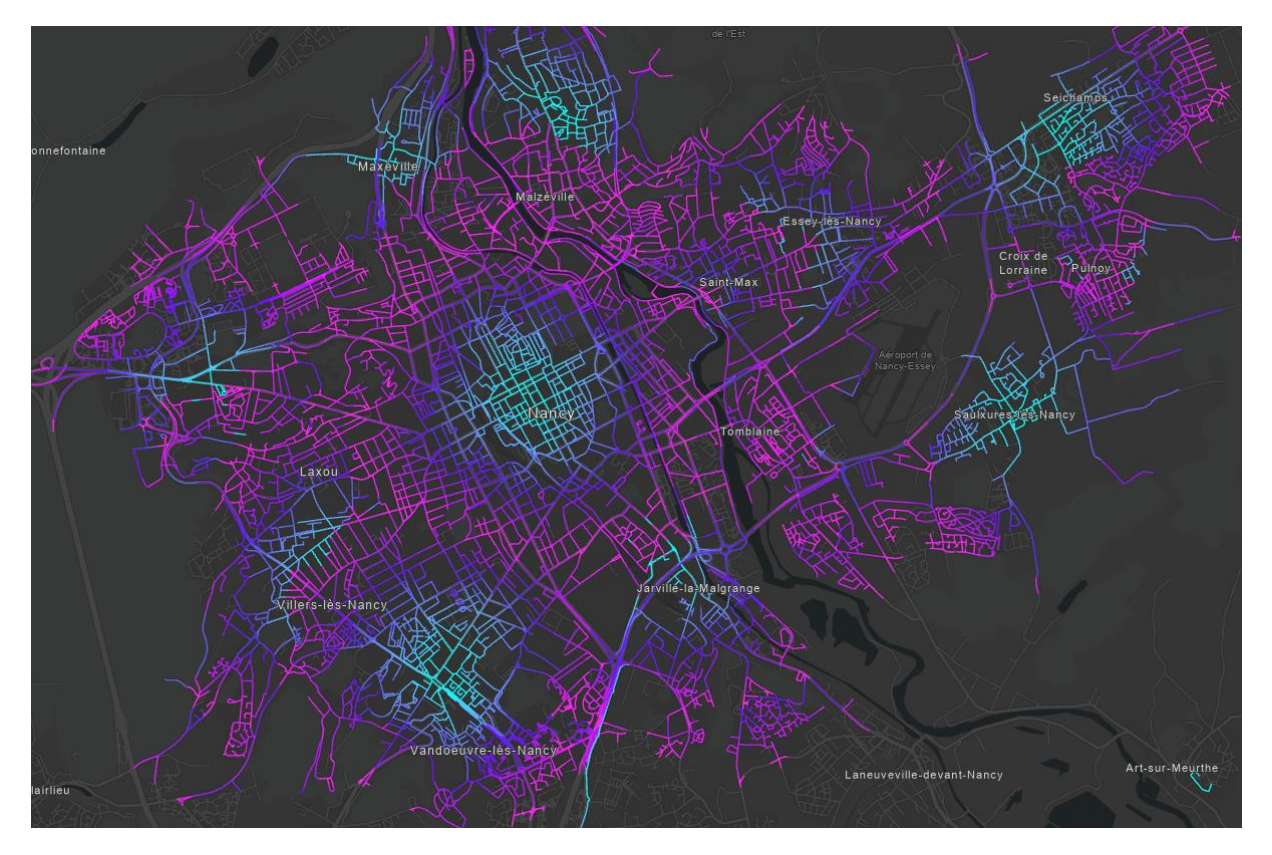

# 5. Outil d'allocation-Localisation

Autre fonctionnalité de l'extension Network Analyst, l'outil **Allocation-Localisation** qui permet de choisir les meilleurs emplacements en intégrant plusieurs couches dans l'analyse.

#### > Premièrement, il faut créer une nouvelle analyse d'allocation-localisation

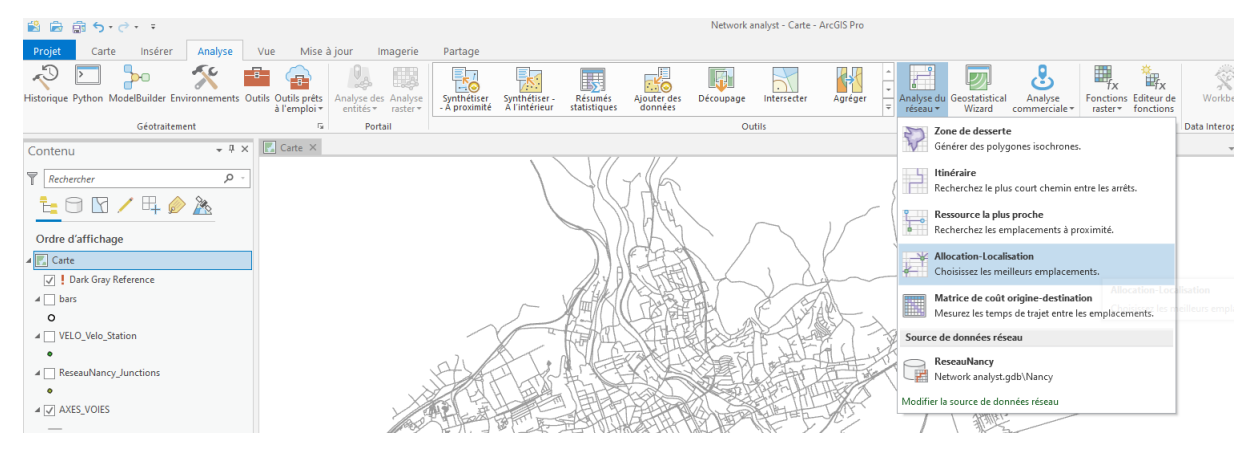

#### > Premièrement, il faut créer une nouvelle analyse

| 😫 📾       | <u>ن</u> د ک               | - <del>-</del>                    |          |                                                                 |                            |                  | Netw               | ork Analyst                 | Network analyst - 0                                                | arte - ArcGIS Pro         |                     |
|-----------|----------------------------|-----------------------------------|----------|-----------------------------------------------------------------|----------------------------|------------------|--------------------|-----------------------------|--------------------------------------------------------------------|---------------------------|---------------------|
| Projet    | Carte                      | Insérer Ana                       | alyse Vu | e Mise à jou                                                    | r Imagerie                 | Partage          | Localisati         | on - Allocation             |                                                                    |                           |                     |
| Exécuter  | Importer des<br>ressources | Importer des<br>points de demande | Direct   | e : <personnal<br>tion : <a>The s'éloignee :</a></personnal<br> | sée><br>gnant des ressourc | • m<br>:e: • Σ • | essources :<br>1 🛟 | f(cost, β)<br>Type Marché : | Linéaire         φ: 1           10 %         *         Capacité: 1 | N'utilise pas le temps *  | Lignes droites •    |
| Analyse 🕞 | Don                        | nées en entrée                    |          | Para                                                            | mètres de déplace          | ment             | Fa                 |                             | Type de problème                                                   | Heure d'arrivée/de départ | Géométrie en sortie |

# > Configurer la couche de Ressource (ici les stations de vélos) et la couche de points de demande (ici les bars)

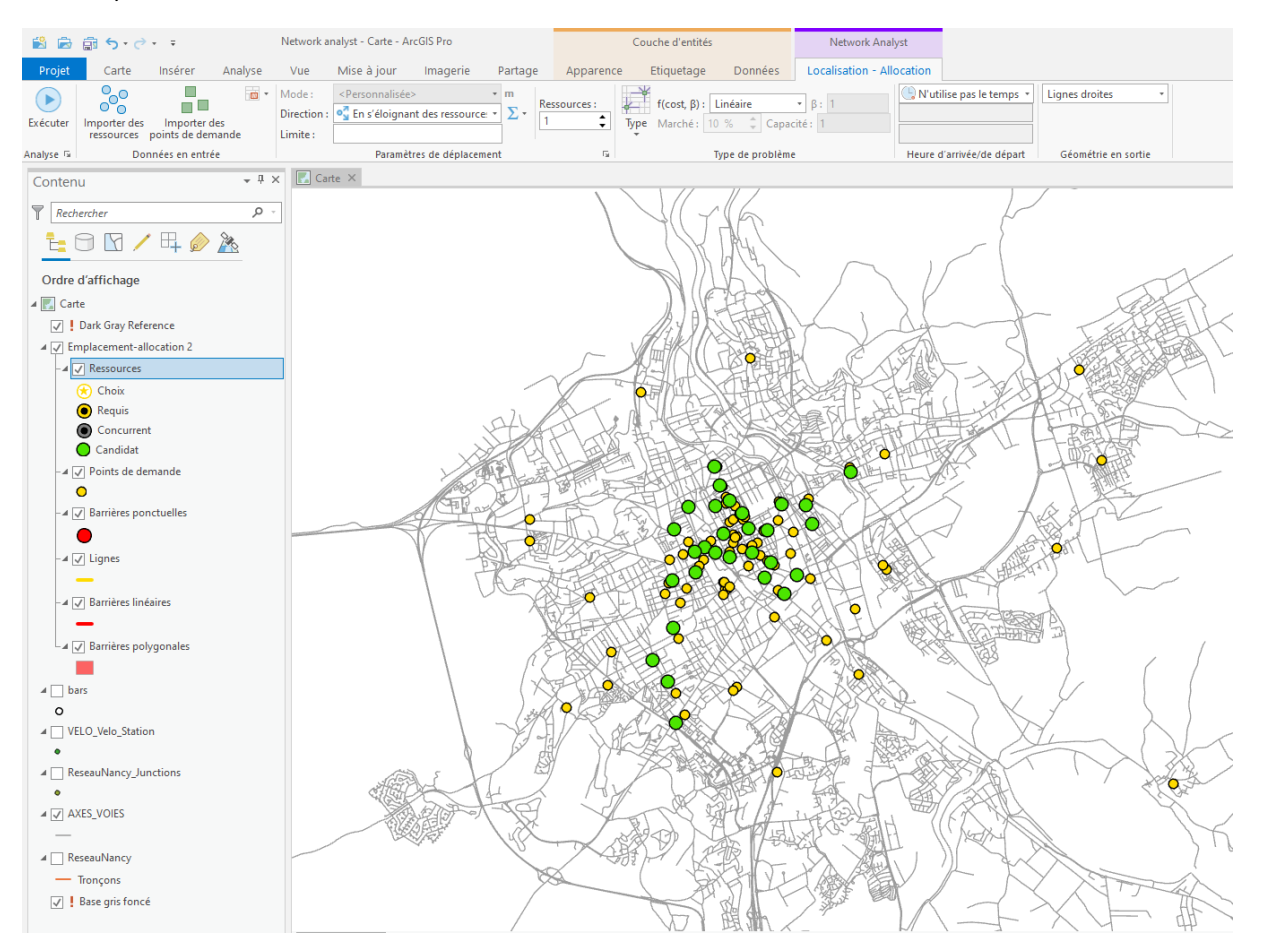

#### > Exécuter le calcul pour une seule ressource (donc la meilleure station pour desservir tours les bars)

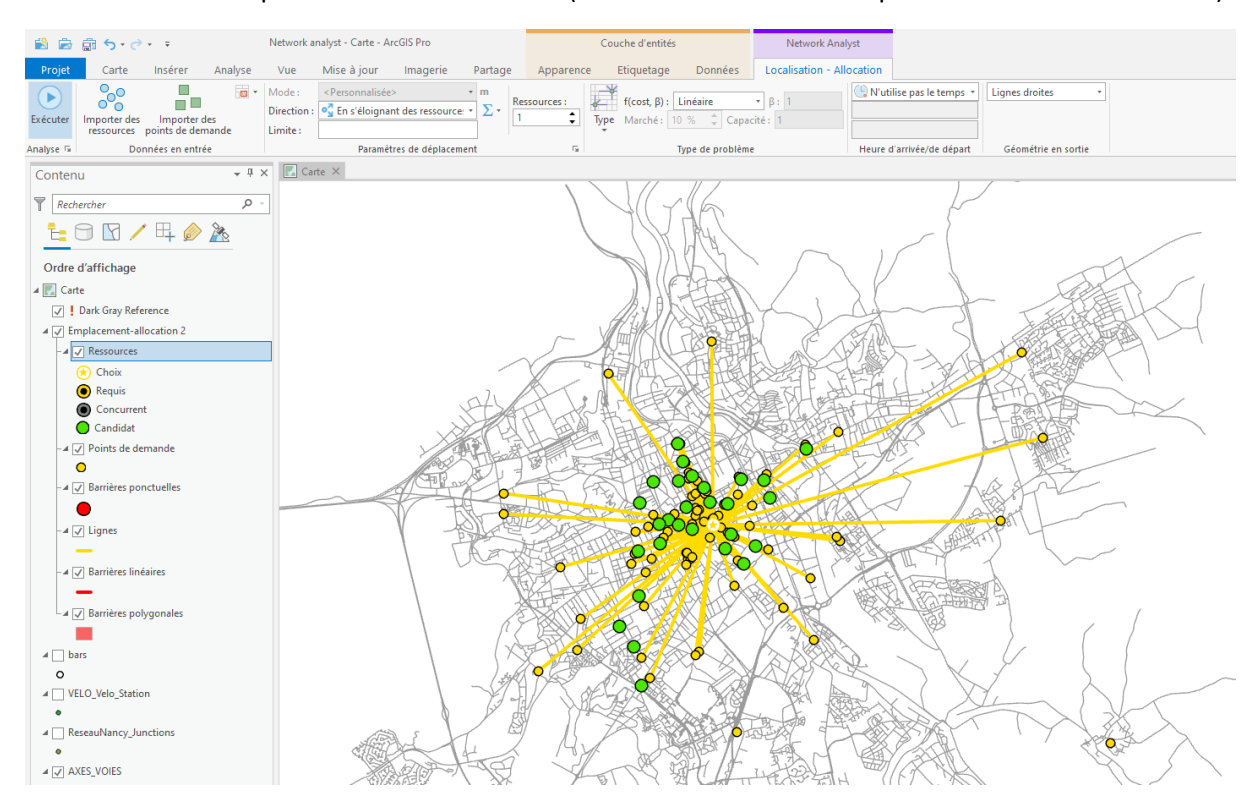

> Exécuter le calcul pour une 5 ressources (donc les 5 meilleures stations pour desservir tours les bars)

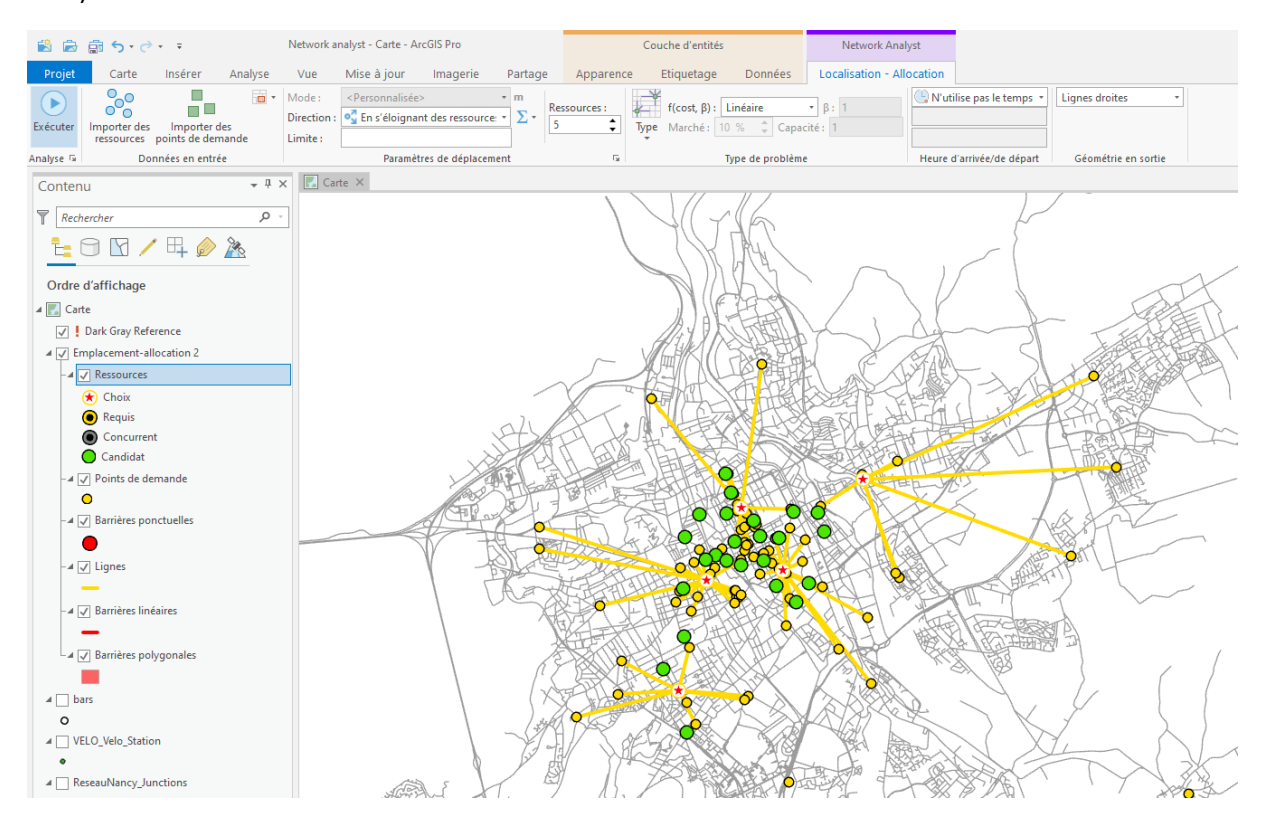

🛛 🖓 Entités séle

Produire une carte pour représenter les 10 stations de vélos à garder pour desservir au mieux les bars de la ville de Nancy

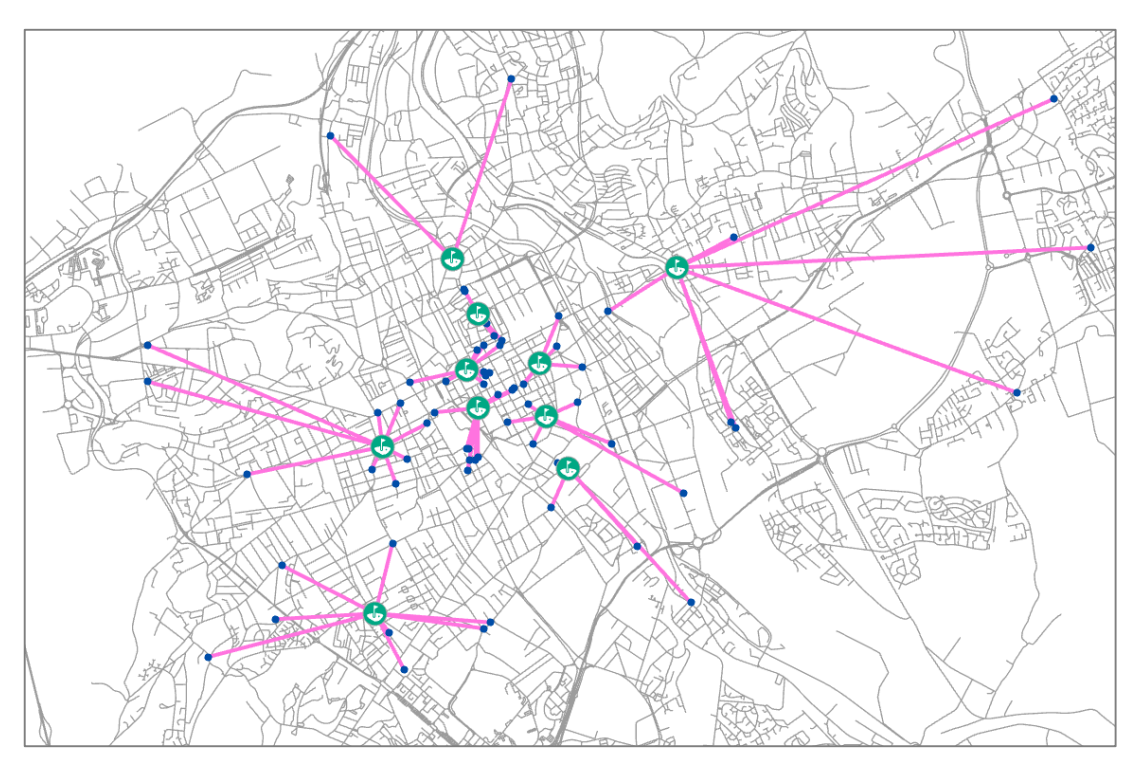

# Exercices en autonomie

Vous allez maintenant mettre en applications toutes ces méthodes en vous basant sur les données de Rennes Métropole.

Calcul d'itinéraire pur relier toutes les déchèteries

139 545 🔹 | 🕂 🎎 🎟 🕪 |

# Zones de chalandise des déchetteries

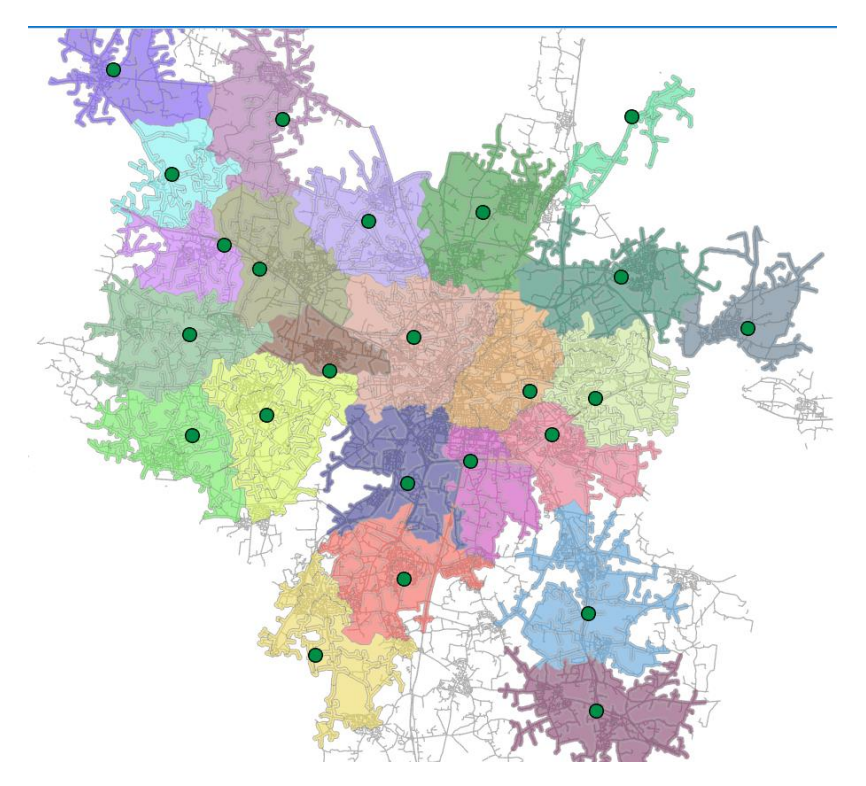

## Zones de desserte des déchèteries

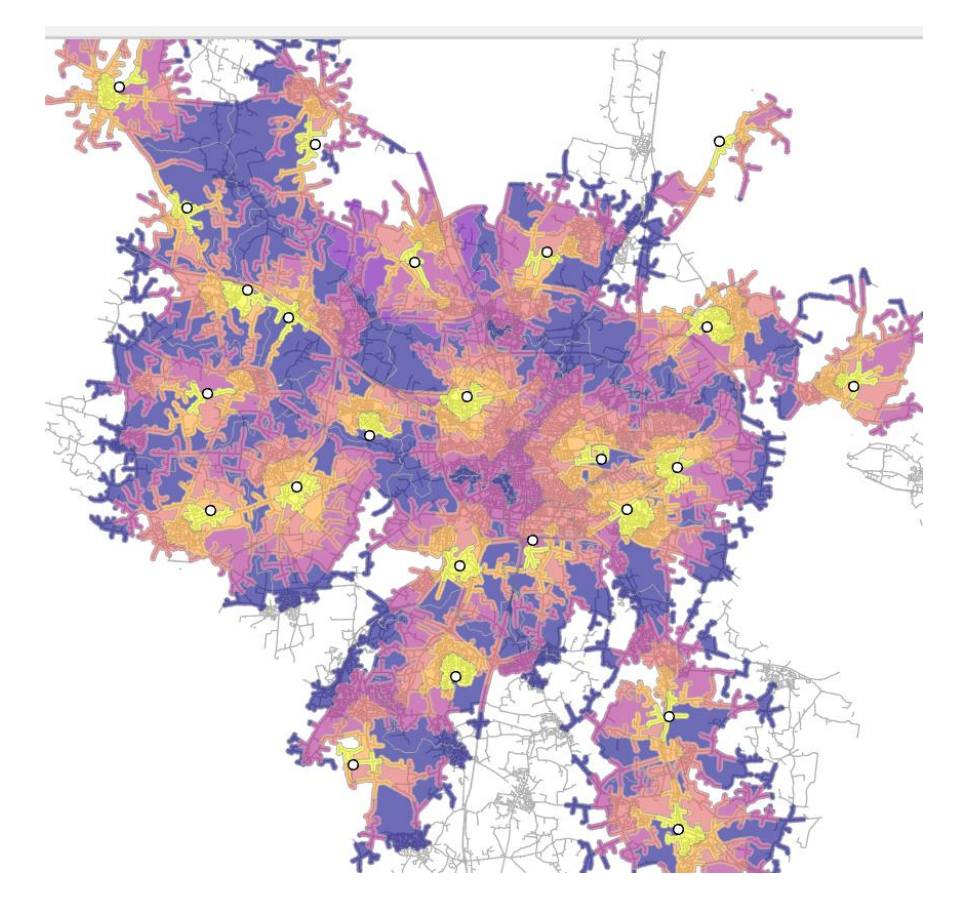

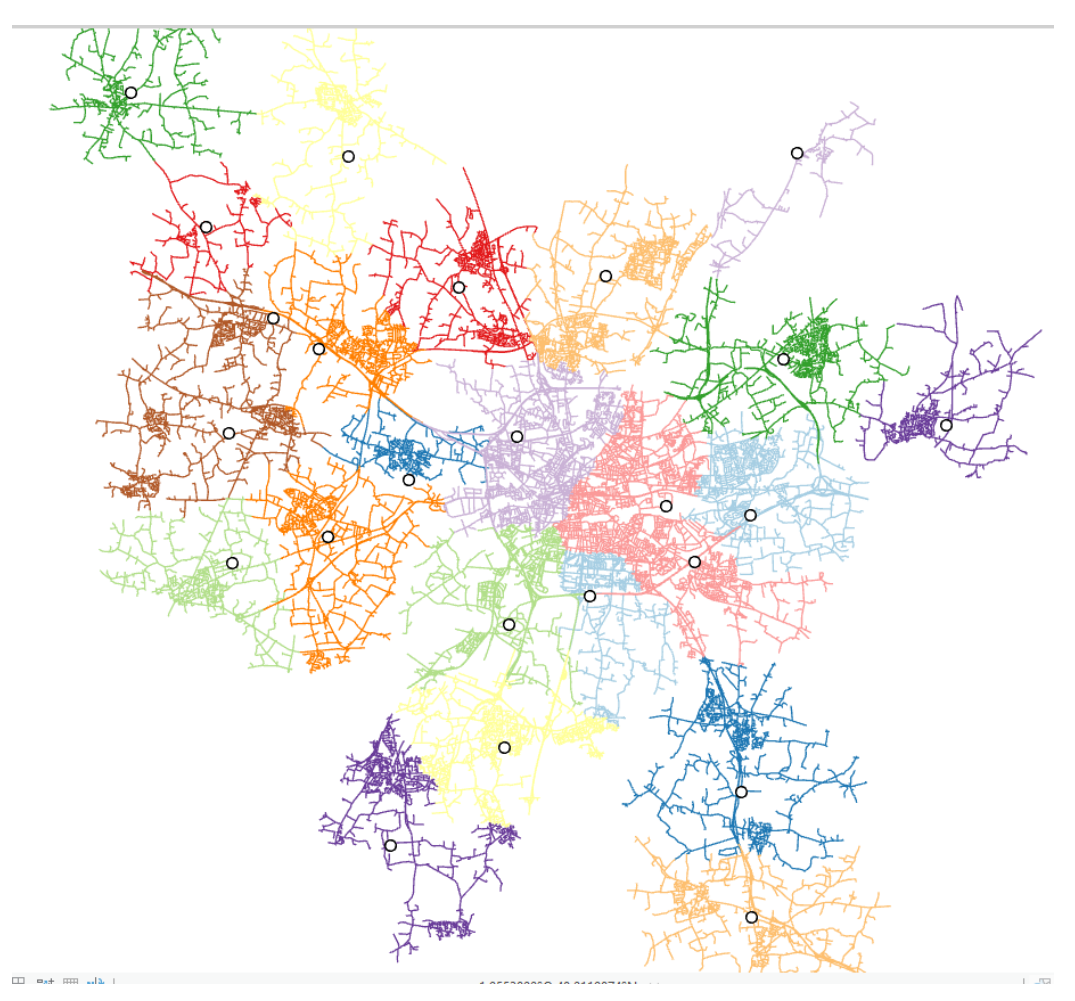

# Isolignes des zones de chalandise des déchetteries

Isolignes des zones de desserte des déchetteries

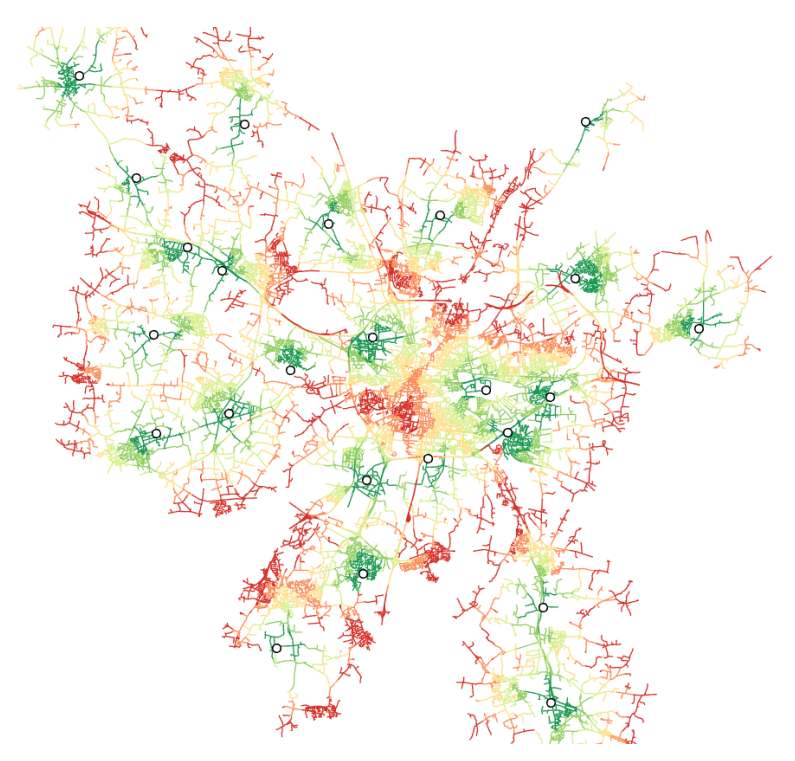

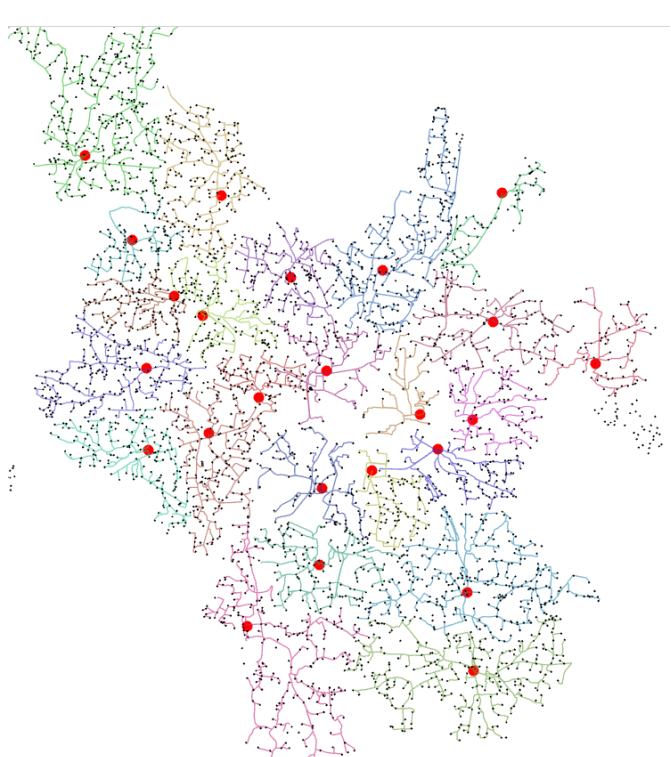

# Déchetterie la plus proche de chaque lieu toponyme

Allocation Localisation entre les lieux toponyme et les 10 « meilleures » déchetteries

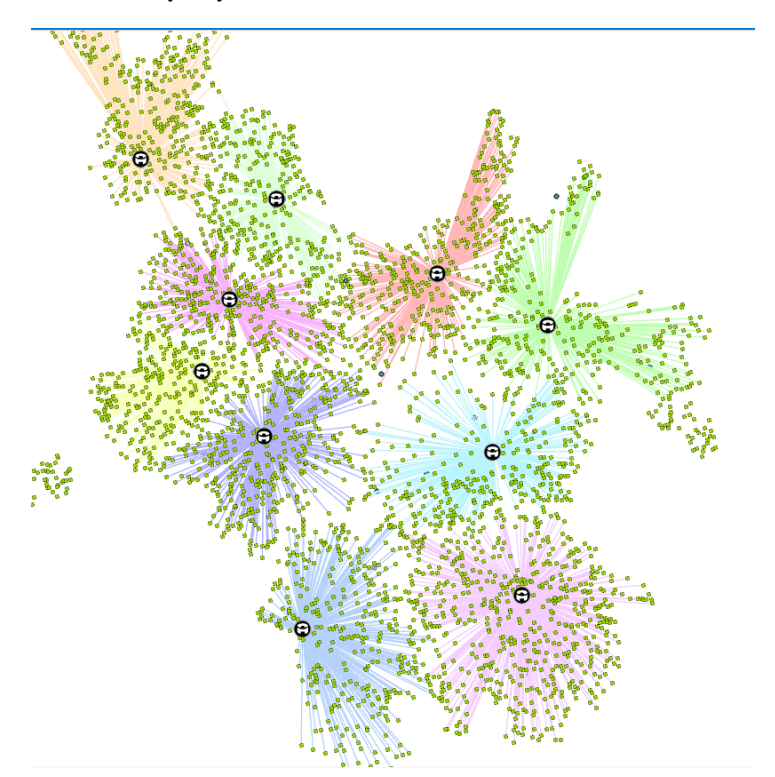